TRIBUNAL DE JUSTIÇA DO ESTADO DO RIO DE JANEIRO DGTEC – Diretoria Geral de Tecnologia da Informação DERUS – Departamento de Relacionamento com o Usuário

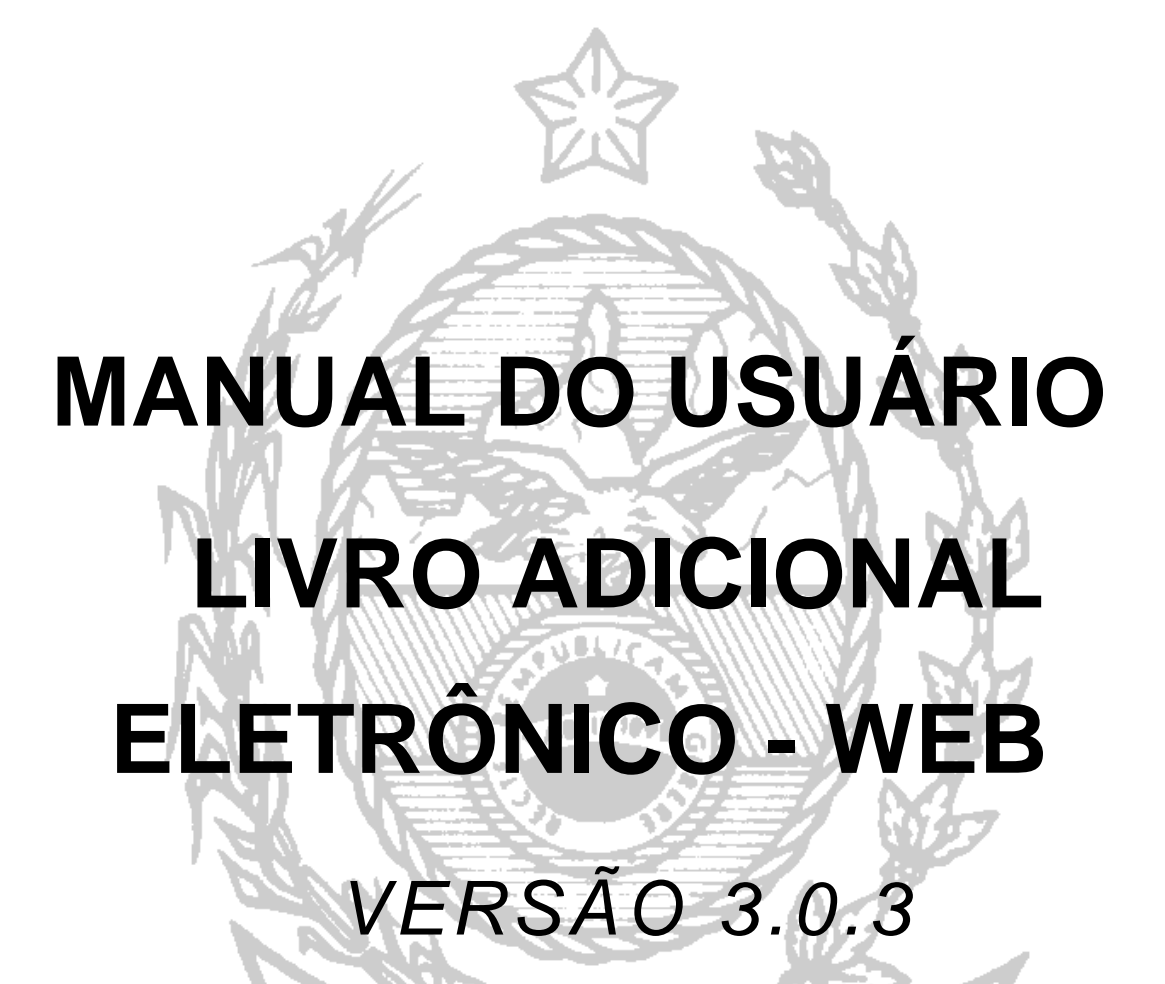

de JANEIR

STA

# ÍNDICE:

| - Como acessar►0                               | 3  |
|------------------------------------------------|----|
|                                                |    |
| - Cadastro do Livro Adicional Eletrônico▶0     | )6 |
| 2.1 - Informações Básicas▶0                    | 6  |
| 2.1.1 – Considerações▶0                        | 8  |
| 2.2 - Informações da GRERJ▶0                   | 9  |
| 2.2.1 - Considerações▶1                        | 0  |
| 2.3 - Informações de Atos Praticados▶1         | 3  |
| 2.3.1 - Considerações▶2                        | 0  |
| 2.4 - Cadastro em Lote►2                       | 21 |
| 2.4.1- Considerações▶2                         | 23 |
| 2.5 - Informações de Movimentação de Estoque▶2 | 28 |
| 2.5.1 - Considerações►:                        | 31 |
| 2.6- Cadastros de Livro Adicional              | 34 |

| 3 - Consulta do Livro Adicional Eletrônico | Þ38 |
|--------------------------------------------|-----|
| 3.1- Critério de Busca                     | Þ38 |
| 3.2- Função "Consultar"                    | ▶39 |
| 3.3- Função "Editar"                       | ▶41 |
| 3.4- Exclusão de Livro Adicional           | ▶44 |
| 4- Anexo                                   | ▶46 |

## LIVRO ADICIONAL ELETRÔNICO - SEE-WEB

Em conformidade com Art. 3º da resolução 01/2007, os Titulares, Interventores ou Responsáveis pelo Expediente das Serventias Extrajudiciais *oficializadas* deverão preencher e transmitir, eletronicamente, os atos praticados.

## 1. COMO ACESSAR

O acesso ao sistema referente ao Livro Adicional Eletrônico (SEE-WEB) é possibilitado pela Intranet, com acesso restrito, por meio de *login* e senha individual. Para tanto, o usuário deve, após acessar a página, clicar em CORREGEDORIA.

| TRIF              | BUNAL D<br>stado do Rio | E JUSTIÇA<br>de Janeiro |                   | ]<br>página inic | NTRANET       |
|-------------------|-------------------------|-------------------------|-------------------|------------------|---------------|
| Consultas         | Serviços                | Institucional           | Corregedoria      | Concursos        | Licitações    |
| ONDE ENCONTRO     |                         |                         |                   |                  | -             |
| Selecione         | Encontrar               | VAGAS N                 | ADASTRAMENT       | O DE<br>MENTOS   | EMERJ         |
| INFORMATIVO TJ    |                         |                         | ONSULTA PROCESSUA | L.               | FALE CONOSCO  |
| notici            | as clippings opin       | iões destaques          | - POR NÚM         | ERO              | OUVIDORIA     |
| O Alteração da Le | i dos Crimes Hedi       | ondos                   | Selecione         | ×                | TELEFONES ÚTE |

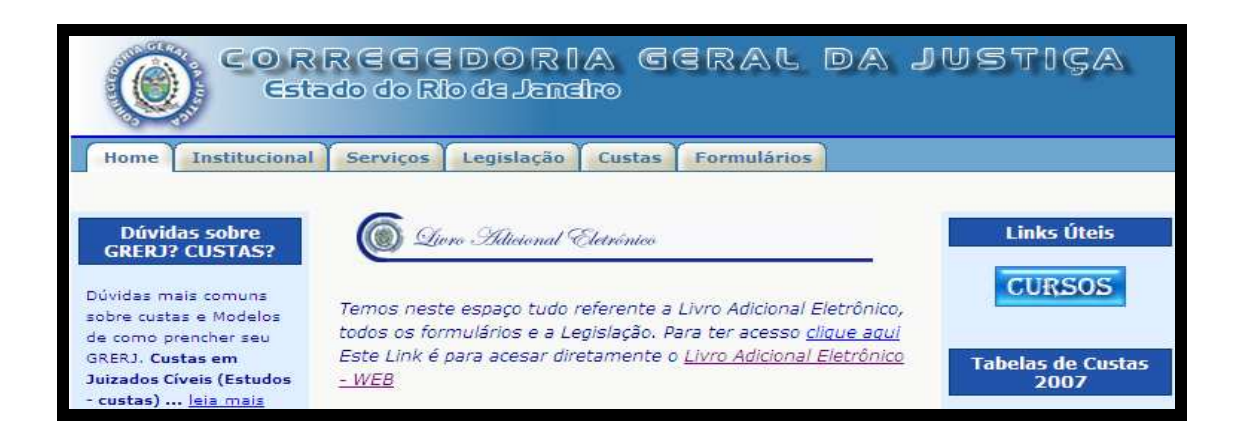

Selecione a opção "Sistemas", informe o login e senha de acesso na tela exibida e clique em "Entrar"

|                                                                                                    | SERVIÇOS E SIST    | TEMAS                  |         |
|----------------------------------------------------------------------------------------------------|--------------------|------------------------|---------|
|                                                                                                    | SELECIONE:         |                        | •       |
| Tribunal de Justiça do Estado do Rio de Janeiro - Windows Inter           Image: Comparison of the state of the state of the sta | LOGIN:             | Sistemas<br>Serviços o | on-line |
| Arquivo Editar Exibir Eavoritos Ferramentas Ajuda                                                                                                    | SENHA:             | En                     | rar     |
| TRIBUNAL DE JUSTIÇA<br>Estado do Rio de Janeiro                                                                                                    | página inici       | al   mapa do site      |         |
| Consultas Serviços Institucional Corre                                                                                                    | egedoria Concursos | Licitações             | Webmail |
| SERVIÇOS E SISTEMAS                                                                                                    | K                  |                        |         |
| SELECIONE:                                                                                                    | ×                  |                        |         |
| LOGIN:                                                                                                    |                    |                        |         |
| SENHA:                                                                                                    |                    |                        |         |
| E                                                                                                    | ntrar              |                        |         |
| Νονο                                                                                                    | แรมล์ก่อ           |                        |         |
| Esqueci n                                                                                                    | ninha senha        |                        |         |
| Troca                                                                                                    | ar senha           |                        |         |
| COMO ACESSO ME                                                                                                    | EU CONTRACHEQUE ?  |                        |         |

Na seqüência, o usuário deverá selecionar no campo "SISTEMAS" a opção SEEWEB. Automaticamente o campo "ÓRGÃO" será habilitado, bastando clicar no botão "OK".

| TRII<br>E          | BUNAL D<br>stado do Rio | E JUSTIÇA<br>de Janeiro |              | I<br>página inic | NTRANET<br>ial   mapa do site |         |
|--------------------|-------------------------|-------------------------|--------------|------------------|-------------------------------|---------|
| Consultas          | Serviços                | Institucional           | Corregedoria | Concursos        | Licitações                    | Webmail |
| : Seleção de Siste | ima                     |                         |              |                  |                               |         |
| Usuário: L         | UCIA HELENA COI         | ISTAN AMADO             |              |                  |                               |         |
| Sistema:           | EMISSÃO DE CON          | TRACHEQUES              | Ŧ            |                  |                               |         |
| Órgão:             | DGPES - DIVISAO         | DE PAGAMENTO DE PE      | SSOAL        |                  |                               |         |
|                    | ок                      |                         |              |                  |                               |         |

**OBS.:** Caso o usuário esteja vinculado a mais de uma Serventia (Órgão), deverá selecionar aquela que será realizada a transmissão do Livro Adicional.

As funcionalidades disponíveis no Livro Adicional Eletrônico – Web, são: "Cadastrar" e "Consultar/ Alterar".

#### TRIBUNAL DE JUSTIÇA DO ESTADO DO RIO DE JANEIRO DGTEC – Diretoria Geral de Tecnologia da Informação DERUS – Departamento de Relacionamento com o Usuário

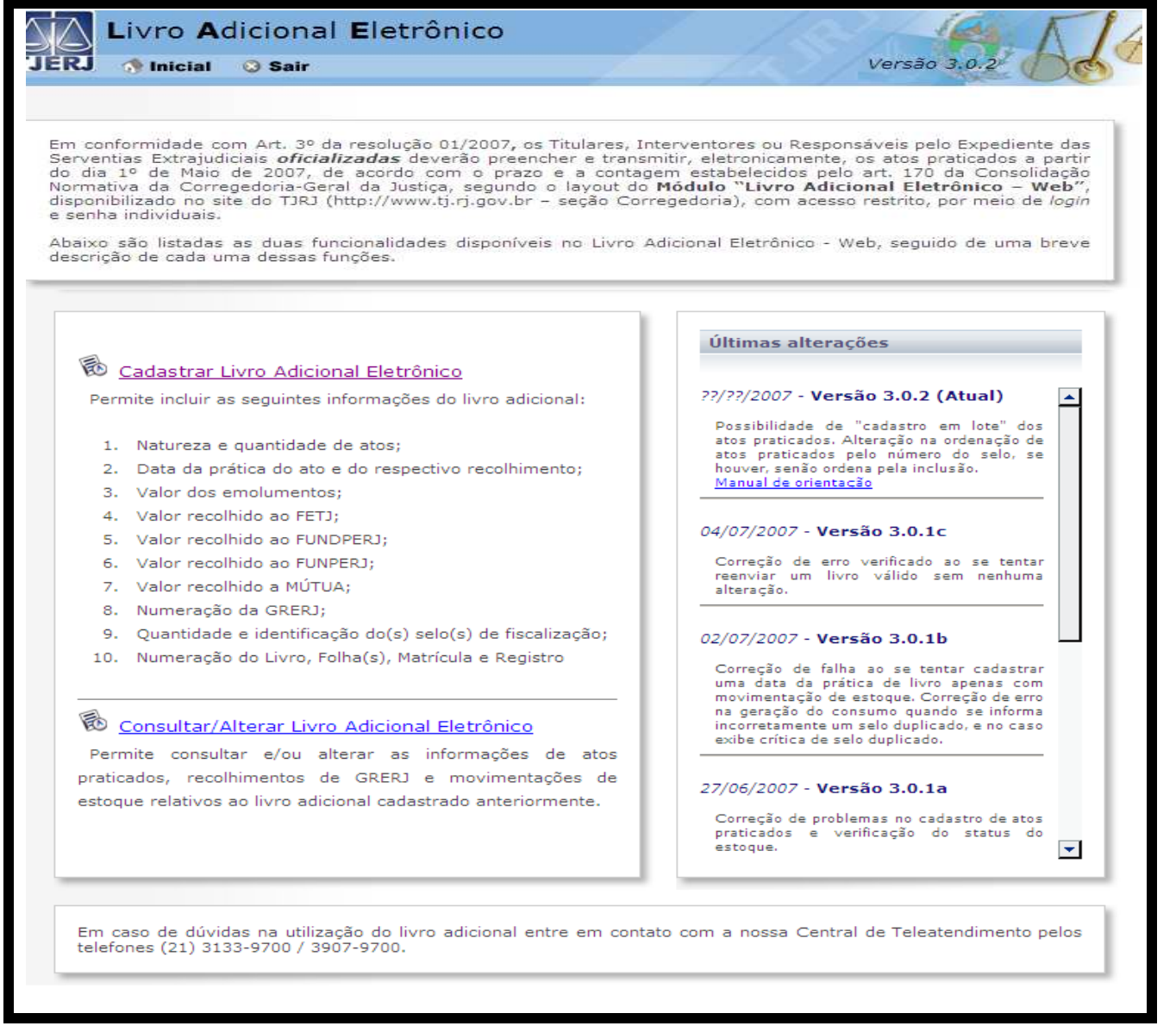

 Obs: Para mudar de campo nas telas do sistema, pressione a tecla TAB ou clique com o mouse no campo desejado utilizando o botão esquerdo. Não utilize a tecla ENTER.

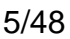

# 2. CADASTRO DO LIVRO ADICIONAL ELETRÔNICO

A função "Cadastrar" possibilita a inclusão das seguintes informações:

- 1. Natureza e quantidade de atos;
- 2. Data da prática do ato e do respectivo recolhimento;
- 3. Valor dos emolumentos;
- 4. Valor recolhido ao FETJ;
- 5. Valor recolhido ao FUNDPERJ;
- 6. Valor recolhido ao FUNPERJ;
- 7. Valor recolhido a MÚTUA;
- 8. Numeração e valor da GRERJ e da GRERJ COMPLEMENTO;
- 9. Quantidade e identificação do(s) selo(s) de fiscalização;
- 10. Numeração do Livro, Folha(s), Matrícula e Registro;

#### 2.1- Informações Básicas:

Esta tela informa a Serventia e data do cadastro:

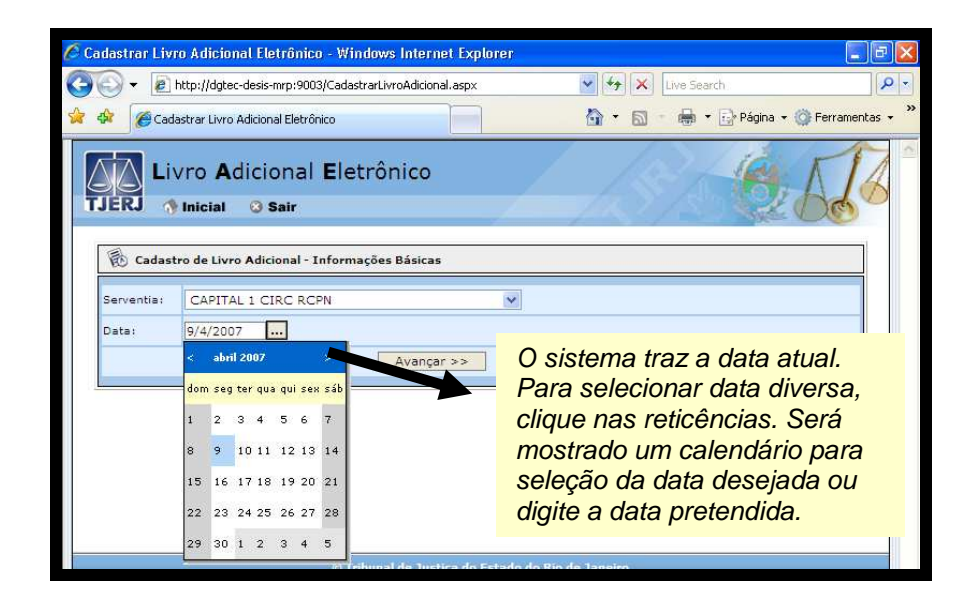

Para prosseguir, clique em "Avançar".

Havendo livros editados, mas não enviados, o sistema fará um alerta com as informações:

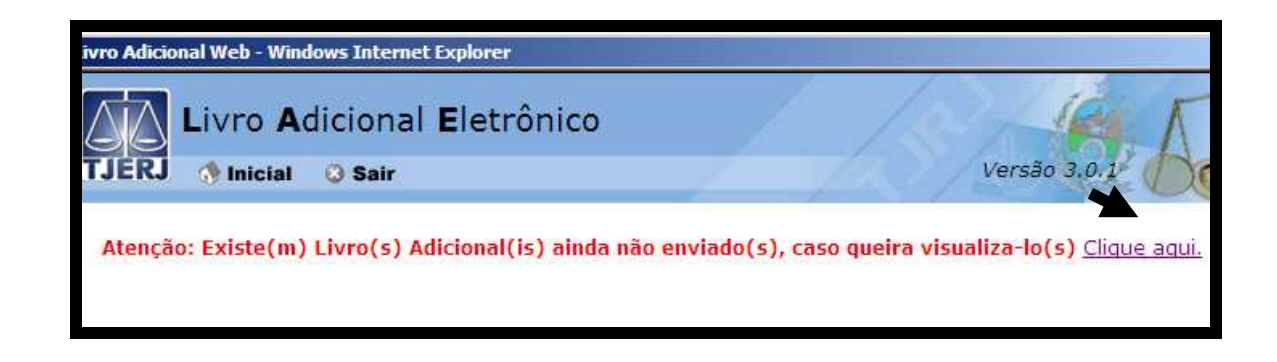

O sistema exibirá outra tela, com informações do dia(s) em que houve livro criado e não enviado, bastando o usuário clicar na função "editar" do dia que deseja complementar os dados e ao final enviá-lo.

| Serventia:       | CANTAGALO DIS  | T CONT PARTIDOR         | Enviado:    | Na                         | io 💌             |           |        |         |
|------------------|----------------|-------------------------|-------------|----------------------------|------------------|-----------|--------|---------|
| Data inicio:     | 1/1/2007       | Data Fim:               | 9/7/2007    | <b></b>                    |                  |           |        |         |
| Formato da data. | dia/més/ano    |                         |             |                            |                  |           |        |         |
|                  |                | Cor                     | nsultar Ca  | ncelar                     |                  |           |        |         |
| 🕒 Resultad       | lo da pesquisa |                         |             |                            |                  |           |        |         |
| Data<br>Prática  | Atribuição     | Atos<br>Detalbes de Ato | GRERJ       | Movimentação de<br>Estoque | Livro<br>Enviado | Consultar | Editar | Excluir |
| 20/05/2007       | Registros de   | certidão                | 94949494949 | Estoque Inicial            | Não              | 0         | 1      | 1       |

Toda vez que o Livro adicional for efetivamente "editado/alterado", será gerada uma mensagem alertando que o "movimento de estoque de selo" de alguns dias poderá estar com informações incorretas em livros anteriores.

| Serventia:                                             | CANTAGALO                                               | DIST C     | CONT PARTIDOR                         | 3 -                                                          |                                       | Enviado:          | To          | odos 💌        |          |      |
|--------------------------------------------------------|---------------------------------------------------------|------------|---------------------------------------|--------------------------------------------------------------|---------------------------------------|-------------------|-------------|---------------|----------|------|
| Data inicio:                                           | 1/6/2007                                                |            | Data Fim:                             | 31/7/2007                                                    |                                       |                   |             |               |          |      |
|                                                        | Contract of the second second                           |            |                                       |                                                              |                                       |                   |             |               |          |      |
| Formato da data<br>O(s) segu                           | : dia/mēs/ano<br>linte(s) livro(s) po                   | ode(m) est | Co<br>tar com sua movim<br>sistema po | onsultar Car<br>rentação inválida: 23<br>odem ser gersdas de | ncelar<br>/06/2007 (a.<br>forma errad | s moviment.<br>aj | sções gerst | las automátic | amence p | elo  |
| Formato da data O(s) segu                              | : dia/més/ano<br>linte(s) livro(s) po<br>lo da pesquisa | ode(m) est | Co<br>tar com sua movim<br>sistema pi | onsultar Cai<br>rentação inválida: 23<br>odem ser geradas de | ncelar<br>/06/2007 (a<br>forma errad  | s movimenti<br>aj | ações gerac | las automátic | amente p | selo |
| Formato da data           0(s) segu           Resultad | : dia/més/ano<br>uinte(s) livro(s) po<br>lo da pesquisa | ode(m) est | Co<br>tar com sua movim<br>sistema po | onsultar Cai<br>rentação inválida: 23<br>odem ser geradas de | ncelar<br>/06/2007 (a<br>forma errad  | s moviment<br>a)  | ações gerac | las automátic | amente p | se/o |

É imprescindível que seja "editado/alterado" a movimentação de estoque dos dias a qual a mensagem faz referencia, para somente então o usuário seguir no cadastramento de um novo livro adicional eletrônico.

# 2.1.1-Consideração:

Toda vez que o sistema estiver processando alguma informação do servidor, aparecerá para o usuário à seguinte mensagem: "Aguarde..."

| ) - Windows Internet Explorer                 |
|-----------------------------------------------|
| vro Adicional Eletrônico                      |
| tro de Livro Adicional - Informações Básicas  |
| ARARUAMA DIST CONT PARTIDOR                   |
| 11/7/2007<br>Data válida Formato: dia/més/ano |
| Avançar >> Cancelar                           |
| ,                                             |
|                                               |
| Aquarde                                       |
|                                               |

#### 2.2- Informação da Grerj:

O sistema exibirá a tela que possibilita a inclusão da(s) GRERJ(s) relativa(s) aos atos praticados.

| Li          | vro <b>A</b> dicio               | onal <b>E</b> letrônio | 0                  |         | A A                        |
|-------------|----------------------------------|------------------------|--------------------|---------|----------------------------|
| ERJ         | 🦻 Inicial 🛛 🔾 S                  | air                    |                    | 1       | Versão 3.0.1               |
| 🚯 Cadas     | <mark>tro d</mark> e Livro Adici | onal - Informação de G | RERJ               |         |                            |
| Serventia:  | 1825 - ARARUAN                   | A DIST CONT PARTIDO    | DR.                | Data:   | 18/6/2007                  |
| Enviado:    | Não                              |                        |                    |         |                            |
| 🐻 GRER      | 1                                | 🖗 Ato                  | s Praticados       |         | 🦉 Movimentações de Estoque |
|             |                                  | (Ne                    | nhuma GRERJ cadast | rada)   |                            |
| B No        | va GRERJ                         | Detalhes de Atos       |                    |         |                            |
| Número:     |                                  |                        | Tipo GRERJ:        | Selecio | one Tipo de GRERJ 💌        |
| Data da Prá | itica:                           | 18/6/2007              | Valor:             |         |                            |
| Data Recoll | nimento:                         | Formato: dd/mm/aaaa    |                    |         |                            |
|             |                                  | Inc                    | luir Avançar       | >>      |                            |

Digite o número da GRERJ, o tipo (selecionado a partir da tabela disponibilizada), o respectivo valor e a data do recolhimento. Clique em "incluir".

O sistema automaticamente disponibilizará a informação relativa ao número da GRERJ e/ou GRERJ complemento na tela de Atos Praticados. (ver pág. 15).

| Número:            | 5555555555          | Tipo GRERJ: | Selecione Tipo de GRERJ 💌                        |         |  |
|--------------------|---------------------|-------------|--------------------------------------------------|---------|--|
| Data da Prática:   | 25/5/2007           | Valor:      | Selecione Tipo de GRERJ<br>Diário<br>Juiz de Paz | D GRERJ |  |
| Data Recolhimento: | Formato: dd/mm/aaaa |             | Complemento<br>Denúncia Espontânea               |         |  |

Obs.: O usuário poderá alterar a data do recolhimento, conforme a situação. Não é permitido alterar a data da prática, pois será igual aquela informada na tela inicial do cadastramento.

| JERJ        | vro Ad<br>Inicial | icional Elet<br>O Sair         | trônico      | )                           | 4       | 1<br>-/ | Versão 3.0.1             |
|-------------|-------------------|--------------------------------|--------------|-----------------------------|---------|---------|--------------------------|
| Cadas       | stro de Livro     | Adicional - Informa            | ação de GR   | ERJ                         |         |         |                          |
| Serventia:  | 1825 - ARA        | RUAMA DIST CONT                | PARTIDOR     |                             |         | Data:   | 18/6/2007                |
| Enviado:    | Não               |                                |              |                             |         |         |                          |
| GRER        | va GRERJ          |                                | Atos F (Nenh | Praticados<br>uma GRERJ cac | lastrad | a)      | Movimentações de Estoque |
| Número:     |                   | 5003                           | 0000012      | Tipo GRERJ:                 | Diári   | 0       |                          |
| Data da Prá | itica :           | 18/6/2007                      |              | Valor:                      |         |         | 59,80                    |
| Data Recoll | himento:          | 17/6/2007<br>Data válida. Form | ato d'a/més/ | ano                         |         |         |                          |
|             |                   |                                | Inclui       | r Avan                      | çar >>  |         |                          |

Clique em "Incluir" para finalizar o registro da GRERJ ou para informar nova GRERJ.

## 2.2.1- Considerações:

Após a inclusão das GRERJ'S, o sistema disponibilizará a visualização dos seus respectivos detalhes, até o máximo de cinco itens. Ultrapassando este número, será disponibilizada uma barra de rolagem, que possibilitará um melhor acesso a tela de inclusão/alteração de dados.

| Nº Guia                               | Data da Prática  | Тіро                | Data Recolhimento   | Valor   | Edita | Exclui |
|---------------------------------------|------------------|---------------------|---------------------|---------|-------|--------|
| 50021234567                           | 10/7/2007        | Diário              | 1/7/2007            | 100,00  | 1     | 0      |
| 50021234568                           | 10/7/2007        | Juiz de Paz         | 1/7/2007            | 200,00  | 1     | 0      |
| 50021234569                           | 10/7/2007        | Complemento         | 1/7/2007            | 210,00  | 1     | 0      |
| 50021234560                           | 10/7/2007        | Denúncia Espontânea | 1/7/2007            | 800,00  | 1     | 0      |
| ) Nova GREF<br>nero:<br>a da Prática: | 10/7/2007        | Tipo GRER.          | J: Selecione Tipo d | e GRERJ | -     |        |
| a Recolhimento                        | i Caracana dista |                     |                     |         |       |        |

No exemplo acima, observamos que:

- Coluna 1: mostra 5 guias cadastradas.
- Coluna 2: mostra a data da prática.
- Coluna 3: indica o tipo da GRERJ informada.
- Coluna 4: indica a data de recolhimento.
- Coluna 5: mostra o valor da GRERJ recolhida.
- Coluna 6: constitui atalho que permite a alteração das informações relativas à GRERJ.
- Coluna 7: permite a exclusão da GRERJ.

## Como utilizar a função "Editar":

Esta função permite a alteração dos dados da GRERJ.

Para alterar uma informação registrada, o usuário deve proceder conforme as orientações abaixo:

1- Selecione a GRERJ a ser alterada:

| Livro                         | Adicional El<br>al © Sair | etrônico              | - 1,8             | Versão 3.0      |        | J.      |
|-------------------------------|---------------------------|-----------------------|-------------------|-----------------|--------|---------|
| Cadastro de Serventia: 1825 - | Livro Adicional - Infor   | mação de GRERJ        | Data: 15/6/2007   | 1               |        | _       |
| GRERJ (2)                     |                           | 🖗 Atos Praticados (1) | 🖗 Movi            | imentações de E | stoque |         |
| Nº Guia                       | Data da Prática           | Тіро                  | Data Recolhimento | Valor           | Editar | Excluir |
| 50060000121                   | 15/6/2007                 | Diário                | 14/6/2007         | 250,00          | 1      | ٢       |
| 50060000122                   | 15/6/2007                 | Complemento           | 14/6/2007         | 61,00           |        |         |

O sistema trará para a tela, os dados da GRERJ em referência:

| Nº Guia               | Data da Prática | Т           | ipo         | Data Recolhimento | Valor  | Editar | Excluir |
|-----------------------|-----------------|-------------|-------------|-------------------|--------|--------|---------|
| 50060000121           | 15/6/2007       | Di          | ário        | 14/6/2007         | 250,00 | 1      | ٢       |
| 50060000122 15/6/2007 |                 | Complemento |             | 14/6/2007         | 61,00  |        | 8       |
| Número:               | de GRERJ        | 060000122   | Tipo GRERJ: | Complemento       |        |        |         |
| Data da Prática:      | 15/6/2007       | ***         | Valor:      | 61,00             |        |        |         |
| Data Recolhimento     | 14/6/2007       |             | 1           |                   |        |        |         |

2- Realize as alterações desejadas:

|                                                                   |                        |              |                |           |           |                                     | lan x             |             |
|-------------------------------------------------------------------|------------------------|--------------|----------------|-----------|-----------|-------------------------------------|-------------------|-------------|
| 🗟 Cadastro de l                                                   | ivro Adicional - Infor | mação de GRI | ERJ            |           |           |                                     |                   |             |
| Serventia: 1825 -                                                 | ARARUAMA DIST CON      | T PARTIDOR   |                | Data:     | 15/6/2007 |                                     |                   |             |
| Enviado: Não                                                      |                        |              |                |           |           |                                     |                   |             |
| 🐞 GRERJ (2)                                                       |                        | 🕅 Atos P     | Praticados (1) |           | 👼 Movi    | mentações de E                      | stoque            |             |
| Nº Guia                                                           | Data da Prática        | π            | іро            | Data Reco | lhimento  | Valor                               | Editar            | Excluir     |
| 50060000121                                                       | 15/6/2007              | Di           | ário           | 14/6/3    | 2007      | 250,00                              | 4                 | ٢           |
| 50060000122                                                       | 15/6/2007              | Complemento  |                | 14/6/2007 |           | 61,00                               | 1                 | 3           |
|                                                                   |                        |              |                |           |           |                                     |                   |             |
| 🚯 Alteração                                                       | de GRERJ               |              |                |           |           |                                     |                   |             |
| Número:                                                           | 50                     | 060000122    | Tipo GRERJ:    | Compleme  | ento      | •                                   |                   |             |
| Data da Prática:                                                  | 15/6/2007              | ••••         | Valor:         |           | 61,00     | O botão                             | "Can              | celar       |
| Data Recolhimento: 14/6/2007<br>Data válida. Formato: dia/més/ano |                        |              |                |           |           | Alteração                           | ' poss            | ibilita     |
|                                                                   | Confirmar Alt          | eração       | Cancelar       | Alteração | yan       | a não rea<br><sup>g</sup> alteração | alizaçã<br>efetua | o da<br>da. |

3- Para finalizar, clique em "Confirmar Alteração".

Atenção: Quando o usuário, após ter enviado o Livro Adicional, utiliza efetivamente a Função Editar, automaticamente, o status do livro é alterado e faz-se necessário enviá-lo novamente.

## 2.3- Informações de Atos Praticados:

Após a inclusão da GRERJ (conforme orientações das páginas 6 a 10), clique em "avançar" para prosseguir o cadastramento do Livro Adicional.

| serventia: 1825 - ARARUAMA DIST COl |          | DIST CONT PARTIDOR | Data: 15/6/2007           |
|-------------------------------------|----------|--------------------|---------------------------|
| GRER.                               |          | tos Praticados     | 🖉 Movimentações de Estoqu |
|                                     | <b>^</b> |                    |                           |

A parte superior (tela acima) informa a Serventia (com seu respectivo código), a data do cadastro e o status do Livro Adicional que possibilita ao usuário saber se ele foi enviado ou não.

Para incluir novo ato, o usuário deve seguir os procedimentos abaixo:

- Livro Adicional Eletrônico Versão 3.0.1 IFR 🚯 Inicial 🛛 🔕 Sair 🚯 Cadastro de Livro Adicional - Informação de Atos Praticados Serventia: 1825 - ARARUAMA DIST CONT PARTIDOR Data: 15/6/2007 Enviado: Não 🔞 Atos Praticados GRERJ Movimentações de Estoqu (Nenhum Ato cadastrado) Cadastro em Lote Novo Ato Registros de distribuição 💌 🗖 Gratuito 🗖 Ordem Jud./Exceções Legais Atribuição: 0 Ato: Emolumentos: Recalcular valores Mútua,Lei 3761/02: Fundo Especial, Lei 3217/99: Defensoria, Lei 4664/05: Procuradoria, Lei 111/06: úmero de Protocolo Número de Recibo: úmero de Matrícula: Número de Registro: Folhas: Livro
- a) Selecione a atribuição relativa ao ato:

 b) Caso o ato praticado seja gratuito, ou ordem judicial/ exceções legais, assinale a check box referente. c) Digite o código do ato ou clique na "Lupa" disponível para uma

completa visualização da descrição do ato.

| 😥 Novo Ato                  |                                                                       |                                                                  | Cadastro em Lote           |
|-----------------------------|-----------------------------------------------------------------------|------------------------------------------------------------------|----------------------------|
| Atribuição: Registros de di | istribuição 🔽 🗖 Gratuito 🛛                                            | Ordem Jud./Exceções Legais                                       |                            |
| Ato:                        |                                                                       |                                                                  | <i>&gt;</i>                |
| Emolumentos:                |                                                                       | Recalcular valores                                               |                            |
| Mútua,Lei Possibilita a d   | ligitação do código                                                   | Fundo Especial, Lei 3217/99:                                     |                            |
| Defensori                   | do.                                                                   | Procuradoria, Lei 111/06:                                        |                            |
| Número de Protocolo:        |                                                                       | Número de Recibo:                                                |                            |
| Número de Matrícula:        |                                                                       | Número de Registro:                                              |                            |
| Livro:                      |                                                                       | Folhas:                                                          |                            |
| GRERJ:                      | Selecione a GRERJ 💌                                                   | GRERJ complemento:                                               | Compl. (opcional)          |
| Número do Processo:         |                                                                       | GRERJ complemento 2:                                             | Compl. 2 (opcional)        |
| Informações sobre Selos:    |                                                                       | Selos usados:                                                    |                            |
| Tipo:                       | ▼ Ac                                                                  | dicionar ->                                                      | Selos usados               |
| Letra - Número do selo:     | <                                                                     | - Remover                                                        |                            |
| Ex.: AAA-12345              |                                                                       | Selecione o tipo de Ato pa                                       | ara poder incluir os Selos |
|                             | Incluir                                                               | Voltar Avancar >>                                                |                            |
|                             |                                                                       |                                                                  |                            |
| 🚯 Consulta de Ato           | s - Critério de busca                                                 |                                                                  |                            |
|                             | de distribuição 📕                                                     | Data Data                                                        |                            |
| Atribuição: Registros       | de distribuição 🔽                                                     | Prática: 15/6/200                                                | /                          |
| Descrição:                  |                                                                       | Consultar                                                        |                            |
| Resultado da pe             | squisa                                                                |                                                                  |                            |
|                             |                                                                       |                                                                  |                            |
| Código                      |                                                                       | Descrição                                                        |                            |
| Selecionar 1010             | pelo Ato Normativo Co                                                 | udiciais (Provimento nº 07/00,<br>onjunto nº 06/05)              | alterado                   |
| Selecionar 1008             | certidão                                                              |                                                                  |                            |
| Selecionar 1016             | certidão - complement                                                 | to                                                               |                            |
| Selecionar 1015             | distribuição, registro, r<br>exclusão, inclusão, car<br>extrajudicial | retificação, anotação, averbaçã<br>ncelamento na distribuição de | ăo,<br>ato                 |
| Coloriana and               |                                                                       |                                                                  |                            |
| Selecionar 1017             | informação verbal                                                     |                                                                  |                            |

 d) Informe o valor do emolumento. O sistema calculará de forma automática os valores referentes às Leis 3217 (Fundo Especial), 4664 (Defensoria) e 111/06 (Procuradoria), conforme demonstrado:

| 🚯 Novo Ato                                                                                                    | Novo Ato                                                                                            |                              |   |  |  |  |  |  |  |  |
|----------------------------------------------------------------------------------------------------|----------------------------------------------------------------------------------------------------|------------------------------|---|--|--|--|--|--|--|--|
| Atribuição: Registros de d                                                                                                    | Atribuição: Registros de distribuição 💌 🗖 Gratuito 🗖 Ordem Jud./Exceções Legais                     |                              |   |  |  |  |  |  |  |  |
| Ato:                                                                                                    |                                                                                                    |                              |   |  |  |  |  |  |  |  |
| Emolumentos:                                                                                                    |                                                                                                    | Recalcular valores           |   |  |  |  |  |  |  |  |
| Mútua,Lei 3761/02:                                                                                                    |                                                                                                    | Fundo Especial, Lei 3217/99: |   |  |  |  |  |  |  |  |
| Defensoria, Lei 4664/05:                                                                                                    |                                                                                                    | Procuradoria, Lei 111/06:    |   |  |  |  |  |  |  |  |
| Número de Protocolo:                                                                                                    |                                                                                                    | Número de Recibo:            |   |  |  |  |  |  |  |  |
| Número de Matrícula:                                                                                                    |                                                                                                    | Número de Registro:          |   |  |  |  |  |  |  |  |
| Livro:                                                                                                    |                                                                                                    | Folhas:                      |   |  |  |  |  |  |  |  |
| GRERJ:                                                                                                    | Você não informou<br>nenhuma GRERJ e por<br>isto as opções de<br>GRERJs não estão<br>indisponíveis. | GRERJ complemento:           | V |  |  |  |  |  |  |  |
| Número do Processo:                                                                                                    |                                                                                                    | GRERJ complemento 2:         |   |  |  |  |  |  |  |  |
| GRERJ complemento 2         Informações sobre Selos:       Selos usados:         Tipo:       Adicionar ->         Letra - Número do selo:       <- Remover         Ex.: AAA-12345       Selecione o tipo de Ato para poder incluir os Selos |                                                                                                    |                              |   |  |  |  |  |  |  |  |
|                                                                                                    | Incluir <<                                                                                          | Voltar Avançar >>            |   |  |  |  |  |  |  |  |

<u>Obs.. Caso o valor dos Emolumentos seja alterado, o usuário deverá, após digitação da</u> <u>nova informação, clicar no botão "Recalcular Valores" a fim de que o sistema realize a</u> <u>correção. Se houver a necessidade de qualquer destes campos serem preenchidos sem</u> <u>valor é necessário a digitação "0,00" no referido campo.</u> e) Informe o valor relativo à Mútua, Lei 3761.

| al Eletrônico -                                                                 | · Informação dos        | Atos - Windows Internet Exp | plorer              |                |                     |  |  |  |  |  |
|---------------------------------------------------------------------------------|-------------------------|-----------------------------|---------------------|----------------|---------------------|--|--|--|--|--|
| Serventia: 1                                                                    | 1825 - ARARUAMA         | DIST CONT PARTIDOR          | C                   | ata: 15/6/2007 |                     |  |  |  |  |  |
| Enviado: N                                                                      | lão                     |                             |                     |                |                     |  |  |  |  |  |
|                                                                                 |                         |                             |                     |                |                     |  |  |  |  |  |
|                                                                                 |                         |                             |                     | _              |                     |  |  |  |  |  |
| 🕅 GRERJ (1) 🚯 Atos Praticados 👘 Movimentações de Estoque                        |                         |                             |                     |                |                     |  |  |  |  |  |
|                                                                                 | (Nenhum Ato cadastrado) |                             |                     |                |                     |  |  |  |  |  |
|                                                                                 |                         |                             |                     |                |                     |  |  |  |  |  |
| Rovo Ato                                                                        |                         |                             |                     |                |                     |  |  |  |  |  |
| Atribuição: Registros de distribuição 🗾 🔲 Gratuito 🔲 Ordem Jud./Exceções Legais |                         |                             |                     |                |                     |  |  |  |  |  |
| Ato:                                                                            |                         |                             |                     |                | <i>&gt;</i>         |  |  |  |  |  |
| Emolumentos                                                                     | 5:                      | 122,22                      | Recalcular valores  | ]              |                     |  |  |  |  |  |
| Mútua,Lei 37                                                                    | 61/02:                  |                             | Fundo Especial, Le  | ai 3217/99:    | 24,44               |  |  |  |  |  |
| Defensoria, L                                                                   | .ei 4664/05:            | 6,11                        | Procuradoria, Lei : | 111/06:        | 6,11                |  |  |  |  |  |
| Número de P                                                                     | rotocolo:               |                             | Número de Recibo    |                |                     |  |  |  |  |  |
| Número de M                                                                     | latrícula :             |                             | Número de Regist    | ro:            |                     |  |  |  |  |  |
| Livro:                                                                          |                         |                             | Folhas:             |                |                     |  |  |  |  |  |
| GRERJ:                                                                          |                         | Selecione a GRERJ 💌         | GRERJ complemen     | nto:           | Compl. (opcional)   |  |  |  |  |  |
| Número do P                                                                     | rocesso:                |                             | GRERJ complemen     | nto 2:         | Compl. 2 (opcional) |  |  |  |  |  |

Os campos referentes ao número do protocolo, de matrícula, de recibo, de registro, do livro e da folha deverão ser preenchidos quando pertinentes ao ato praticado.

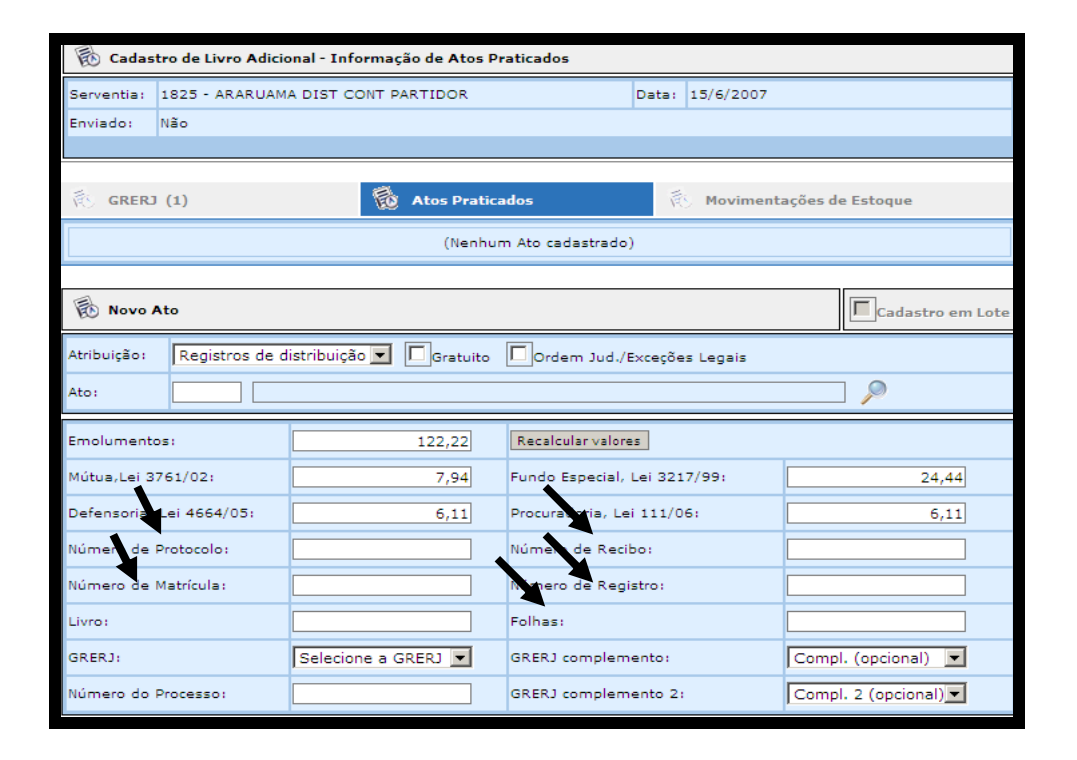

f) Selecione o n.º da GRERJ e/ou das GRERJ'S complemento se houver.
 Existem dois campos referentes à GRERJ'S complementares.

| 🐻 Cadastro de Livro Adicional - Informação de Atos Praticados |                                                                                 |                              |                     |  |  |  |  |  |  |
|---------------------------------------------------------------|---------------------------------------------------------------------------------|------------------------------|---------------------|--|--|--|--|--|--|
| Serventia: 1825 - ARARI                                       | AMA DIST CONT PARTIDOR                                                          | Data: 15/6/2007              | 7                   |  |  |  |  |  |  |
| Enviado: Não                                                  |                                                                                 |                              |                     |  |  |  |  |  |  |
|                                                               |                                                                                 |                              |                     |  |  |  |  |  |  |
| 👸 GRERJ (1)                                                   | 🔞 Atos Pratica                                                                  | ados 🕺 🕅 Movime              | ntações de Estoque  |  |  |  |  |  |  |
| (Nenhum Ato cadastrado)                                       |                                                                                 |                              |                     |  |  |  |  |  |  |
|                                                               |                                                                                 |                              |                     |  |  |  |  |  |  |
| 🐻 Novo Ato                                                    |                                                                                 |                              |                     |  |  |  |  |  |  |
| Atribuição: Registros (                                       | Atribuição: Registros de distribuição 🗾 🔲 Gratuito 🔲 Ordem Jud./Exceções Legais |                              |                     |  |  |  |  |  |  |
| Ato: 1008                                                     | ertidão                                                                         |                              | <i>P</i>            |  |  |  |  |  |  |
| Emolumentos:                                                  | 122,22                                                                          | Recalcular valores           |                     |  |  |  |  |  |  |
| Mútua,Lei 3761/02:                                            | 7,94                                                                            | Fundo Especial, Lei 3217/99: | 24,44               |  |  |  |  |  |  |
| Defensoria, Lei 4664/05:                                      | 6,11                                                                            | Procuradoria, Lei 111/06:    | 6,11                |  |  |  |  |  |  |
| Número de Protocolo:                                          |                                                                                 | Número de Recibo:            |                     |  |  |  |  |  |  |
| Número de Matrícula:                                          |                                                                                 | Número de Registro:          |                     |  |  |  |  |  |  |
| Livro:                                                        |                                                                                 | Folhas:                      |                     |  |  |  |  |  |  |
| GRERJ:                                                        | Selecione a GRERJ                                                               | GRERJ complemento:           | Compl. (opcional)   |  |  |  |  |  |  |
| Número do Processo:                                           | Selecione a GRERI<br>50060000121                                                | GRERJ complemento 2:         | Compl. 2 (opcional) |  |  |  |  |  |  |

g) Selecione o tipo de selo pertinente ao ato a partir da tabela disponibilizada:

| 前 GRERJ (1)                                                                                                    | 🔞 Atos Prati        | cados                | 👸 Moviment | ações de Estoque    |  |  |  |  |
|----------------------------------------------------------------------------------------------------|---------------------|----------------------|------------|---------------------|--|--|--|--|
| (Nenhum Ato cadastrado)                                                                                                    |                     |                      |            |                     |  |  |  |  |
| 🚯 Novo Ato                                                                                                    |                     |                      |            |                     |  |  |  |  |
| Atribuição:       Registros de distribuição I Gratuito       Ordem Jud./Exceções Legais         Ato:       1006 registro de distribuição judicial       P |                     |                      |            |                     |  |  |  |  |
| Emolumentos:                                                                                                    | 122,22              | Recalcular valores   |            |                     |  |  |  |  |
| Mútua,Lei 3761/02:                                                                                                    | 7,94                | Fundo Especial, Lei  | 3217/99:   | 24,44               |  |  |  |  |
| Defensoria, Lei 4664/05:                                                                                                    | 6,11                | Procuradoria, Lei 11 | 11/06:     | 6,11                |  |  |  |  |
| Número de potocolo:                                                                                                    |                     | Número de Recibo:    |            |                     |  |  |  |  |
| Númere AUTENTICAÇÃO                                                                                                    | Selo (opcional)     | Número de Registro   |            |                     |  |  |  |  |
| Livro: REGISTRAL                                                                                                    |                     | Folhas:              |            |                     |  |  |  |  |
| GRERJ: NOTAS - 1 ATO                                                                                                    |                     | GRERJ complement     | :01        | Compl. (opcional)   |  |  |  |  |
|                                                                                                    | FIRMA - 2 ATOS      | GRERJ complement     | :0 2:      | Compl. 2 (opcional) |  |  |  |  |
| REGISTRO DE NASCII<br>Inform REGISTRO DE ÓBITO<br>ABERTURA DE FIRMA                                                                                       |                     | Selos (              | usados:    | ·                   |  |  |  |  |
| Tipo:   Selecione Tipo de<br>Letra - Número do selo:<br>Ex.: AAA-12345                                                                                    | Selo (opcional) - 💌 | Adicionar ->         |            |                     |  |  |  |  |

h) Digite a série e o número do selo utilizado:

|         | ABERTURA DE FI  | RMA       |   |              | Selos usados: |
|---------|-----------------|-----------|---|--------------|---------------|
| Tipo:   | AUTENTICAÇÃO    |           | × | Adicionar -> |               |
| Letra - | Número do selo: | AAA-56877 |   | <- Remover   |               |
| Ex. AA  | A-12345         |           |   |              |               |

 Em seguida, clique em "adicionar". O número do selo será movido para o campo "selos usados".

| Informações sobre Selos: |   | *            | Selos usados:            |
|--------------------------|---|--------------|--------------------------|
| Tipo: AUTENTICAÇÃO       | ~ | Adicionar -> | AAA-56877 - AUTENTICAÇÃO |
| Letra - Número do selo:  |   | <- Remover   |                          |

Obs.: Para remover o selo já incluído, selecione-o e clique em "remover".

| Tipo:              | AUTENTICAÇÃO             | * | Adicionar -> | AAA-56877 - AUTENTICAÇÃO |  |
|--------------------|--------------------------|---|--------------|--------------------------|--|
| Letra -<br>Ex.: AA | Número do selo: 44-12345 |   | x- Remover   |                          |  |
|                    |                          |   |              |                          |  |

## j) Para finalizar o cadastramento do ato, clique no botão "incluir".

|                        | (200) |              | Selos usados:            |
|------------------------|-------|--------------|--------------------------|
| TIPO: AUTENTICAÇÃO     | *     | Adicionar -> | AAA-56877 - AUTENTICAÇÃO |
| etra - Número do selo: |       | <- Remover   |                          |
| × AAA+12345            |       |              | 1                        |

Obs: Após a inclusão do ato, o usuário poderá cadastrar novo ato ou, para prosseguir, deve clicar no botão "Avançar".

# 2.3.1 - Considerações:

Após a inclusão dos atos, o sistema disponibilizará a visualização dos seus respectivos detalhes, até o máximo de cinco itens. Ultrapassando este número, será disponibilizada uma barra de rolagem que possibilitará um melhor acesso a tela de inclusão/alteração de dados.

|                                                                                            | Indica a quantida<br>atos praticad                               | ade de<br>los.                                                                                                    |                  |                |    |
|--------------------------------------------------------------------------------------------|------------------------------------------------------------------|----------------------------------------------------------------------------------------------------|------------------|----------------|----|
| GRERJ (5)                                                                                  | Atos Praticados (6)                                              | and the second second se | Movimentações    | de Estoque (5) | j  |
| Atribuição                                                                                 | Ato                                                              | Grat. Emolum.                                                                                                    | Detalhes Selo(s) | Editar Excluir | 14 |
| Registros de distribuição                                                                  | 1006 - registro de distribuição judicial                         | Sim 0,00                                                                                                    |                  | 🎸 🌍            | 1  |
| Registros de distribuição                                                                  | 1006 - registro de distribuição judicial                         | Sim 0,00                                                                                                    |                  | 🎸 🌍            |    |
| Registros de distribuição                                                                  | 1006 - registro de distribuição judicial                         | Sim 0,00                                                                                                    |                  | 🎸 🌍            |    |
| Registros de distribuição                                                                  | 1006 - registro de distribuição judicial                         | Sim 0,00                                                                                                    |                  | 🎸 🌍            |    |
|                                                                                            |                                                                  |                                                                                                    |                  | ~ ~            |    |
| <ul> <li>Novo Ato</li> <li>rribuição: Registros de dis</li> <li>to: 1006 regist</li> </ul> | tribuição 💌 🖉 Gratuito 🔲 Ordem Ju<br>ro de distribuição judicial | d./Exceções Lega                                                                                                    | vis              | adastro em Lot | je |
| molumentos:                                                                                | Recalcular va                                                    | ilorés<br>al, Lei 3217/99:                                                                                                    |                  |                |    |
| Defensoria, Lei 4664/05:                                                                   | Mútua,Lei 3761,EM                                                | MERJ111/06:                                                                                                    |                  |                |    |
| lúmero de Protocolo:                                                                       | Número de R                                                      | ecibo:                                                                                                    |                  |                |    |
| iúmero de Matrícula:                                                                       | Número de R                                                      | egistro:                                                                                                    |                  |                |    |
| ivro:                                                                                      | Folhas:                                                          |                                                                                                    |                  |                |    |

No exemplo anterior, observamos que:

- Coluna 1: mostra a atribuição de 6 atos praticados.
- Coluna 2: mostra a especificação do ato.
- Coluna 3: indica se o ato foi gratuito
- Coluna 4: mostra o valor do emolumento.
- Coluna 5: mostra os detalhes do ato (se houver).
- Coluna 6: mostra os selos utilizados.
- Coluna 7: constitui atalho que permite a alteração de um ato.
- Coluna 8: permite a exclusão do ato.

## 2.4-Cadastro em Lote

Esta função possibilita incluir, de modo mais otimizado, vários atos com mesmo código.

 a) Para fazer o cadastro em lote, o usuário deve clicar na check-box correspondente. Em seguida, preencher (uma única vez) os campos relativos ao ato. Para finalizar, clicar no botão "incluir".

|                               | 🗟 Novo Ato                                                                              |                 |                                                                                     | Cadastro em Lote    |
|-------------------------------|-----------------------------------------------------------------------------------------|-----------------|-------------------------------------------------------------------------------------|---------------------|
| Campos<br>relativos ao<br>ato | Atribuição: Registros de a<br>Ato: 1008 cert                                            |                 |                                                                                     |                     |
| 1                             | molumentos:                                                                             | 60,00           | Recalcular valores                                                                  |                     |
|                               | Mútua, Lei 2761/02:                                                                     |                 | Fundo Especial, Lei 3217/99:                                                        | 12,00               |
|                               | Defensoria, Lei 4664/05:                                                                | 3,00            | Procuradoria, Lei 111/06:                                                           | 3,00                |
|                               | Número de Protocolo:                                                                    |                 | Número de Recibo:                                                                   |                     |
|                               | Númelo de Matrícula:                                                                    |                 | Numero de Registro:                                                                 |                     |
|                               | Livro:                                                                                  |                 | Folhas:                                                                             |                     |
|                               | GRERJ:                                                                                  | 40043256891     | GRERJ complemento:                                                                  | 40043256198         |
|                               | Número do Processo:                                                                     |                 | GRERJ complemento 2:                                                                | Compl. 2 (opcional) |
|                               | Informações soure Selos:<br>Tipo: CERTIDÃO<br>Letra - Número do selo:<br>Ex.: AAA-12345 | Tincluir Limpar | dicionar -> Selos usados:<br>TER-12345 - CERTID<br>- Remover - Remover - Avançar >> | ão                  |
| Para<br>proc<br>no t          | a tinalizar o<br>cedimento, clique<br>potão "Incluir".                                  |                 |                                                                                     |                     |

b) O sistema exibirá a mensagem: "Ato cadastrado com sucesso!"

|          | -           | 00,00     |                              |           |
|----------|-------------|-----------|------------------------------|-----------|
| 21       |             |           | Fundo Especial, Lei 3217/99: |           |
| 64/05:   |             | 3,00      | Procuradoria, Lei 111/06:    |           |
| olo:     |             | Windows I | nternet Explorer 🔀           |           |
| ula:     |             | 1         | Ato cadastrado com sucesso!  | -         |
|          | 40043256891 |           | ОК                           | Compl. (c |
| iso:     |             | j.        | GRERJ complemento 2:         | Compl. 2  |
| e Selos: |             |           |                              |           |
| Ó        |             |           | Adicionar ->                 |           |

 c) Os campos comuns ao próximo ato serão mantidos na tela, sendo necessário apenas, complementar o selo ou outro campo que o usuário julgar necessário.
 Em seguida, clicar em incluir.

| Atribuição                                                                      | Ato           | Grat. | Emolum.    | Detalhes                                       | Selo(s) Editar Excluir |  |  |  |
|---------------------------------------------------------------------------------|---------------|-------|------------|------------------------------------------------|------------------------|--|--|--|
| Registros de<br>distribuição 10                                                 | 08 - certidão | Não   | 60,00      | GRERJ: 40043256891<br>GRERJ Comp.: 40043256198 | 3 TER-12345 🐠 🞯        |  |  |  |
|                                                                                 |               |       |            |                                                |                        |  |  |  |
| 🚯 Novo Ato                                                                      |               |       |            |                                                | Cadastro em Lote       |  |  |  |
| Atribuição: Registros de distribuição 🔽 🗖 Gratuito 🗍 Ordem Jud./Exceções Legais |               |       |            |                                                |                        |  |  |  |
| Ato: 1008 certidão                                                              |               |       |            |                                                |                        |  |  |  |
| Emolumentos:                                                                    | 60,           | 00    | Recalcu    | lar valores                                    |                        |  |  |  |
| Mútua,Lei 3761/02:                                                              |               |       | Fundo E    | special, Lei 3217/99:                          | 12,00                  |  |  |  |
| Defensoria, Lei 4664/05:                                                        | 3,            | 00    | Procurad   | loria, Lei 111/06:                             | 3,00                   |  |  |  |
| Número de Protocolo:                                                            |               |       | Número     | de Recibo:                                     |                        |  |  |  |
| Número de Matrícula:                                                            |               |       | Número     | de Registro:                                   |                        |  |  |  |
| Livro:                                                                          |               |       | Folhas:    |                                                |                        |  |  |  |
| GRERJ:                                                                          | 40043256891   | -     | GRERJ c    | omplemento:                                    | Compl. (opcional) 💌    |  |  |  |
| Número do Processo:                                                             |               |       | GRERJ o    | omplemento 2:                                  | Compl. 2 (opcional)    |  |  |  |
| Informações sobre Selos:                                                        |               |       |            |                                                |                        |  |  |  |
| Tipo: CERTIDÃO                                                                  | •             | A     | dicionar - | Selos usados:                                  |                        |  |  |  |
| Letra - Número do selo:<br>Ex.: AAA-12345                                       |               | <     | - Remov    | er                                             |                        |  |  |  |

d) Quando o usuário necessitar cadastrar outro código de ato ou alterar alguma check-box, basta clicar no botão "Limpar".

| Atribuição: Registros de distribuição 🗾 🗖 Gratuito 🗍 Ordem Jud./Exceções Legais                                                                                |                                                                                                   |                              |          |  |  |  |  |
|----------------------------------------------------------------------------------------------------|---------------------------------------------------------------------------------------------------|------------------------------|----------|--|--|--|--|
| Ato:                                                                                                    |                                                                                                   |                              | <i>P</i> |  |  |  |  |
| Emolumentos:                                                                                                    |                                                                                                   | Recalcular valores           |          |  |  |  |  |
| Mútua,Lei 3761/02:                                                                                                    |                                                                                                   | Fundo Especial, Lei 3217/99: |          |  |  |  |  |
| Defensoria, Lei 4664/05:                                                                                                    | Mútua,Lei 3761,EMERJ                                                                              | Procuradoria, Lei 111/06:    |          |  |  |  |  |
| Número de Protocolo:                                                                                                    |                                                                                                   | Número de Recibo:            |          |  |  |  |  |
| Número de Matrícula:                                                                                                    |                                                                                                   | Número de Registro:          |          |  |  |  |  |
| Livro:                                                                                                    |                                                                                                   | Folhas:                      |          |  |  |  |  |
| GRERJ:                                                                                                    | Você não informou<br>nenhuma GRERJ e por<br>isto as opções de<br>GRERJs não estão<br>disponíveis. | GRERJ complemento:           | <u> </u> |  |  |  |  |
| Número do Processo:                                                                                                    |                                                                                                   | GRERJ complemento 2:         | V        |  |  |  |  |
| Informações sobre Selos:<br>Tipo: Selos usados:<br>Letra - Número do selo: C- Remover<br>Ex.: AAA-12345<br>Selecione o tipo de Ato para poder incluir os Selos |                                                                                                   |                              |          |  |  |  |  |
|                                                                                                    | Incluir Limpar                                                                                    | << Voltar Avançar >>         |          |  |  |  |  |

Obs: Após a inclusão dos atos em lote, o usuário poderá cadastrar novo ato ou, para prosseguir, deve clicar no botão "Avançar".

## 2.4.1-Considerações:

No cadastro em lote alguns campos uma vez cadastrados ficarão fixos, mas com possibilidade de serem alterados.

A princípio o sistema está disponibilizando o cadastro em lote para os seguintes códigos:

## REGISTROS DE DISTRIBUIÇÃO:

#### 1- Registro de distribuição judicial (código 1006).

Campos que permanecerão fixos na função "Cadastro em Lote":

Ato gratuito – Atribuição, check-box gratuito, Ato.

<u>Ato não gratuito</u> – Atribuição, Ato, Emolumentos, Fundo Especial, FUNDPERJ, FUNPERJ.

# 2- Distribuição, registro, retificação, anotação, averbação, exclusão, inclusão, cancelamento na distribuição de ato extrajudicial (Código 1015)

<u>Ato gratuito –</u> Atribuição, check-box gratuito, Ato, Tipo de selo.

<u>Ato não gratuito</u> - Atribuição, Ato, Emolumentos, Fundo Especial, FUNDPERJ, FUNPERJ, GRERJ, Tipo de selo.

#### 3-Certidão (Códigos 1008)

Ato gratuito - Atribuição, check-box gratuito, Ato, Livro, Folhas, Tipo de selo.

<u>Ato não gratuito</u> - Atribuição, Ato, Emolumentos, Fundo Especial, FUNDPERJ, FUNPERJ, GRERJ, Livro, Folhas, Tipo de selo.

#### OFÍCIOS E ATOS DE NOTAS:

Campos que permanecerão fixos na função "Cadastro em Lote":

#### 1-Autenticação (Código 2013)

Ato gratuito – Atribuição, check-box gratuito, Ato, Tipo de selo.

<u>Ato não gratuito</u> - Atribuição, Ato, Emolumentos, Fundo Especial, FUNDPERJ, FUNPERJ, GRERJ, Tipo de selo.

#### 2-Reconhecimento de Firma (Código 2011)

<u>Ato gratuito</u> - Atribuição, check-box gratuito, Ato, Livro (se por autenticidade), Folhas (se por autenticidade), Tipo de selo.

<u>Ato não gratuito -</u> Atribuição, Ato, Emolumentos, Fundo Especial, FUNDPERJ, FUNPERJ, GRERJ, Livro (por autenticidade), Folhas (por autenticidade), Tipo de selo.

## 3-Abertura de Firma (Código 2024)

Ato gratuito - Atribuição, check-box gratuito, Ato, Livro, Folhas, Tipo de selo.

<u>Ato não gratuito</u> - Atribuição, Ato, Emolumentos, Fundo Especial, FUNDPERJ, FUNPERJ, GRERJ, Livro, Folhas, Tipo de selo.

## 4-Certidão (Código 2031)

Ato gratuito - Atribuição, check-box gratuito, Ato, Livro, Folhas, Tipo de selo.

<u>Ato não gratuito</u> - Atribuição, Ato, Emolumentos, Fundo Especial, FUNDPERJ, FUNPERJ, GRERJ, Livro, Folhas, Tipo de selo.

## 5-Procuração em causa própria (Código 2010)

Ato gratuito - Atribuição, check-box gratuito, Ato, Livro, Folhas, Tipo de selo.

<u>Ato não gratuito</u> - Atribuição, Ato, Emolumentos, Fundo Especial, FUNDPERJ, FUNPERJ, GRERJ, Livro, Folhas, Tipo de selo.

## 6- Procuração ou substabelecimento no livro próprio (Código 2008)

Ato gratuito - Atribuição, check-box gratuito, Ato, Livro, Folhas, Tipo de selo.

<u>Ato não gratuito</u> - Atribuição, Ato, Emolumentos, Fundo Especial, FUNDPERJ, FUNPERJ, GRERJ, Livro, Folhas, Tipo de selo.

## 7- Procuração ou substabelecimento no livro de notas (Código 2009)

Ato gratuito - Atribuição, check-box gratuito, Ato, Livro, Folhas, Tipo de selo.

<u>Ato não gratuito</u> - Atribuição, Ato, Emolumentos, Fundo Especial, FUNDPERJ, FUNPERJ, GRERJ, Livro, Folhas, Tipo de selo.

## ATENÇÃO:

Novas inclusões de atos na função de cadastro em lote deverão ser solicitadas mediante ofício.

<u>As atualizações deverão ser acompanhadas através da página inicial do Livro</u> Adicional Eletrônico (Últimas Alterações).

#### Como utilizar a função "Editar":

Esta função permite a alteração dos dados do ato informado. Para alterar uma informação registrada, o usuário deve proceder conforme as orientações abaixo:

1-Selecione o ato a ser alterado:

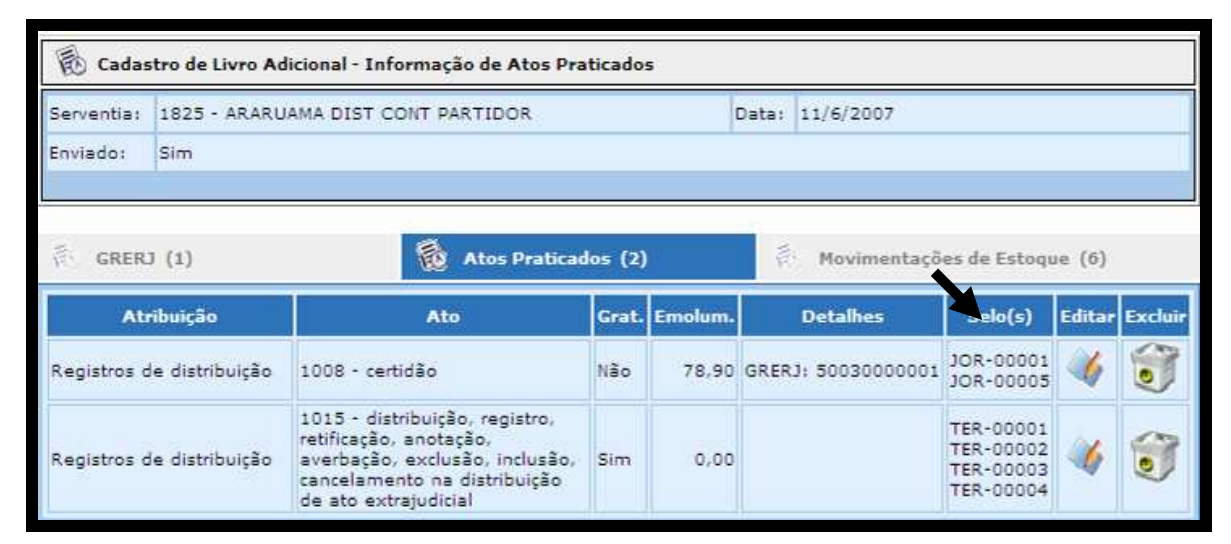

O sistema trará para a tela, os dados do ato em referência:

| 高 GRERJ (1)                                                                     | 🔞 Atos Praticad                                                                                                    | 🚯 Movimenta | ções de Estoq | ue (6)                                                |                        |         |         |  |  |  |
|---------------------------------------------------------------------------------|----------------------------------------------------------------------------------------------------|-------------|---------------|-------------------------------------------------------|------------------------|---------|---------|--|--|--|
| Atribuição                                                                      | Ato                                                                                                    | Grat.       | Emolum.       | Detalhes                                              | Selo(s)                | Editar  | Excluir |  |  |  |
| Registros de distribuição                                                       | 1008 - certidão                                                                                                    | Não         | 78,90         | GRERJ: 500300000                                      | JOR-00001<br>JOR-00005 |         | 0       |  |  |  |
| Registros de distribuição                                                       | 1015 - distribuição, registro,<br>retificação, anotação,<br>ição averbação, exclusão, inclusão, Sim 0,00<br>cancelamento na distribuição<br>de ato extrajudicial |             |               |                                                       |                        | 4       | 1       |  |  |  |
| 🗟 Alteração de Ato                                                              |                                                                                                    |             |               |                                                       |                        |         |         |  |  |  |
| Atribuição: Registros de distribuição 🔽 🗖 Gratuito 🗖 Ordem Jud./Exceções Legais |                                                                                                    |             |               |                                                       |                        |         |         |  |  |  |
| Ato: 1008 ce                                                                    | tidão                                                                                                    |             |               |                                                       | <i>&gt;</i>            |         |         |  |  |  |
| Emolumentos:                                                                    | 78,90                                                                                                    | Recald      | ular valores  | 5                                                     |                        |         |         |  |  |  |
| Mútua,Lei 3761/02:                                                              |                                                                                                    | Fundo I     | Especial, L   | ei 3217/99:                                           |                        | 15,     | 78      |  |  |  |
| Defensoria, Lei 4664/05:                                                        | 3,94                                                                                                    | Procura     | doria, Lei    | 111/06:                                               |                        | 3,9     | 94      |  |  |  |
| Número de Protocolo:                                                            |                                                                                                    | Número      | o de Recib    | •: [                                                  |                        |         |         |  |  |  |
| Número de Matrícula:                                                            |                                                                                                    | Número      | o de Regis    | tro:                                                  |                        |         |         |  |  |  |
| Livro:                                                                          |                                                                                                    | Folhas:     |               | [                                                     |                        |         |         |  |  |  |
| GRERJ:                                                                          | 5003000001                                                                                                    | GRERJ       | compleme      | nto:                                                  | Compl. (opci           | onal) 🛛 | -       |  |  |  |
| Número do Processo:                                                             |                                                                                                    | GRERJ       | compleme      | nto 2:                                                | Compl. 2 (op           | cional) | -       |  |  |  |
| Informações sobre Selos:<br>Tipo: Selecione Tipo                                | de Selo (opcional) - 💌 🛛 Adi                                                                                                    | icionar     | -> JOF        | s usados:<br>2-00001 - CERTIDÃO<br>2-00005 - CERTIDÃO | )                      |         |         |  |  |  |

1- Realize as alterações desejadas:

| Serventia: 1825 - ARARI                                                                                                    | JAMA DIST CONT PARTIDO                                                                                                    | R                                                                                                    |                                                                                                    | Data: 11/6/2007                                                                                             |                                                   |                                    |                |
|----------------------------------------------------------------------------------------------------|----------------------------------------------------------------------------------------------------|----------------------------------------------------------------------------------------------------|----------------------------------------------------------------------------------------------------|----------------------------------------------------------------------------------------------------|---------------------------------------------------|------------------------------------|----------------|
| Enviado: Sim                                                                                                    |                                                                                                    |                                                                                                    |                                                                                                    |                                                                                                    |                                                   |                                    |                |
|                                                                                                    |                                                                                                    |                                                                                                    |                                                                                                    |                                                                                                    |                                                   |                                    |                |
| GRERJ (1)                                                                                                    | 🔞 Atos P                                                                                                    | Praticados (                                                                                                    | 2)                                                                                                 | 🧟 Movimentaç                                                                                                | ões de Estoq                                      | ue (6)                             |                |
| Atribuição                                                                                                    | Ato                                                                                                    | Gra                                                                                                    | t. Emolum.                                                                                         | Detalhes                                                                                                    | Selo(s)                                           | Editar                             | Exclui         |
| Registros de distribuição                                                                                                    | 1008 - certidão                                                                                                    | Não                                                                                                    | 78,90                                                                                              | GRERJ: 500300000                                                                                            | 1 JOR-00001<br>JOR-00005                          |                                    | 0              |
| Registros de distribuição                                                                                                    | 1015 - distribuição, regis<br>retificação, anotação,<br>averbação, exclusão, incl<br>cancelamento na distribui<br>de ato extraiudirial                 | stro,<br>Iusão, Sim<br>Jição                                                                                                    | 0,00                                                                                               |                                                                                                    | TER-00001<br>TER-00002<br>TER-00003<br>TER-00004  | 1                                  | ٢              |
| Alteração de Ato                                                                                                    | le distribuição 💌 🔲 Grat                                                                                                    | tuito 🗖 Or                                                                                                    | dem Jud./E                                                                                         | dos emolu<br>dos emolu<br>deverá clic<br>"recalcular                                                        | mentos,<br>ar no bo<br>valores'                   | usuá<br>tão<br>' para              | ário<br>a      |
| Alteração de Ato Atribuição: Registros o Ato: 1008 ( Emolumentos:                                                                                                    | le distribuição 💌 🗖 Grat<br>ertidão<br>78.9                                                                                                    |                                                                                                    | dem Jud./E                                                                                         | dos emolu<br>deverá clic<br>"recalcular<br>que os me<br>atualizado                                          | mentos,<br>ar no bo<br>valores'<br>smos se<br>s.  | usuá<br>otão<br>' para             | a<br>ário<br>a |
| Alteração de Ato Atribuição: Registros o Ato: 1008 ( Emolumentos: Mútus,Lei 3761/02:                                                                                                    | le distribuição 💌 🗖 Grat<br>ertidão<br>78,9                                                                                                    | tuito Oo                                                                                                    | dem Jud./E<br>Icular valore<br>o Especial, L                                                       | dos emolu<br>deverá clic<br>"recalcular<br>que os me<br>atualizado                                          | mentos,<br>car no bo<br>valores'<br>smos se<br>s. | usuá<br>otão<br>' para             | a<br>a         |
| Alteração de Ato Atribuição: Registros o Ato: 1008 ( Emolumentos: Mútua,Lei 3761/02: Defensoria, Lei 4664/05:                                                                                             | le distribuição 💌 🗖 Grat<br>ertidão<br>78,9<br>                                                                                                    | U Reci                                                                                                    | rdem Jud./E<br>Icular valore<br>o Especial, L<br>radoria, Lei                                      | dos emolu<br>deverá clic<br>"recalcular<br>que os me<br>atualizados                                         | mentos,<br>car no bo<br>valores'<br>smos se<br>s. | usua<br>otão<br>i para<br>jam      | a<br>a<br>a    |
| Alteração de Ato         Atribuíção:       Registros o         Ato:       1008         Emolumentos:       Mútua, Lei 3761/02:         Defensoria, Lei 4664/05:       Número de Protocolo:                 | le distribuição 🔽 🔽 Grat<br>ertidão<br>78,9<br>2<br>3,9                                                                                                | tuito O<br>O Reca<br>J Fund<br>4 Procu                                                                                                    | dem Jud./E<br>Icular valore<br>o Especial, L<br>radoria, Lei<br>ero de Recib                       | dos emolu<br>deverá clic<br>"recalcular<br>que os me<br>atualizados<br>el 3217/99:                          | mentos,<br>car no bo<br>valores'<br>smos se<br>s. | usua<br>otão<br>' para<br>jam      |                |
| Alteração de Ato Atribuição: Registros o Ato: 1008 ( Emolumentos: Mútua,Lei 3761/02: Defensoria, Lei 4664/05: Número de Protocolo: Número de Matrícula:                                                   | le distribuição ▼ □ Grat<br>ertidão<br>□ 78,9<br>□ 3,9                                                                                                 | Uuito Cor<br>Reca<br>Fund<br>Procu<br>Núme                                                                                                    | Icular valore<br>o Especial, L<br>radoria, Lei<br>ero de Recib                                     | dos emolu<br>dos emolu<br>deverá clic<br>"recalcular<br>que os me<br>atualizados<br>                        | mentos,<br>car no bo<br>valores'<br>smos se<br>s. | usua<br>otão<br>i para<br>ijam     | a<br>a<br>a    |
| Alteração de Ato Atribuíção: Registros o Ato: 1008 ( Emolumentos: Mútua,Lei 3761/02: Defensoria, Lei 4664/05: Número de Protocolo: Número de Matrícula: Livro:                                            | le distribuição 🔽 🔽 Grat<br>ertidão<br>78,9<br>2<br>3,9<br>2<br>2<br>2<br>2<br>2<br>2<br>2<br>2<br>2<br>2<br>2<br>2<br>2<br>2<br>2<br>2<br>2<br>2<br>2 | tuito O<br>Reca<br>Pund<br>Procu<br>Núme<br>Núme<br>Solha                                                                                                    | dem Jud./E<br>Icular valore<br>o Especial, L<br>radoria, Lei<br>ero de Recib<br>ero de Regis<br>s: | dos emolu<br>deverá clic<br>"recalcular<br>que os me<br>atualizados<br>el 3217/99:<br>111/06:               | mentos,<br>car no bo<br>valores'<br>smos se<br>s. | iusuá<br>tão<br>jam<br>15,7<br>3,9 |                |
| Alteração de Ato     Atribuição: Registros o     Ato: 1008 [     Emolumentos:     Mútua,Lei 3761/02:     Defensoria, Lei 4664/05:     Número de Protocolo:     Número de Matrícula:     Livro:     GRERJ: | le distribuição 💽 🗐 Grat<br>ertidão<br>78,9<br>0<br>0<br>0<br>0<br>0<br>0<br>0<br>0<br>0<br>0<br>0<br>0<br>0<br>0<br>0<br>0<br>0<br>0<br>0             | tuito or<br>0 Reca<br>4 Procu<br>Núme<br>Núme<br>Cartes<br>Cartes | Icular valore<br>o Especial, L<br>radoria, Lei<br>ero de Recib<br>ero de Regis<br>s:<br>J compleme | dos emolu<br>dos emolu<br>deverá clic<br>"recalcular<br>que os me<br>atualizados<br>.e: 3217/99:<br>111/06: | compl. (opcid                                     | i jam<br>15,7<br>3,9               |                |

2- Para finalizar, clique em "Confirmar Alteração".

Atenção: Quando o usuário, após ter enviado o Livro Adicional, utiliza efetivamente a Função Editar, automaticamente, o status do livro é alterado e faz-se necessário enviá-lo novamente.

#### 2.5- Informação de Movimentação de Estoque:

Após a inclusão dos ATOS (conforme orientações das páginas 11 e 19), clique em "Avançar" para prosseguir o cadastramento do Livro Adicional.

| GRERJ (2)                  | 🐞 Atos Pratica            | dos (1)             | Movimentaçõe             | as de Estoque          |
|----------------------------|---------------------------|---------------------|--------------------------|------------------------|
| Atribuição                 | Ato                       | Grat. Emolum.       | Detalhes                 | Selo(s) Editar Excluir |
| Registros de distribuição  | 1008 - certidão           | Não 122,22 0        | GRERJ: 50060000121       | SCJ-12542 🐝 🧊          |
|                            |                           | 3970 - Se Se        |                          | - I <sup>-</sup>       |
| Novo Ato                   |                           |                     |                          | Cadastro em Lote       |
| Atribuição: Registros de a | distribuição 💌 🔲 Gratuito | Ordem Jud./Exc      | eções Legais             |                        |
| Ato:                       |                           |                     |                          |                        |
| Emolumentos:               |                           | Recalcular valores  |                          |                        |
| Mútua,Lei 3761/02:         |                           | Fundo Especial, Lei | 3217/991                 |                        |
| Defensoria, Lei 4664/05:   |                           | Procuradoria, Lei 1 | 11/06:                   |                        |
| Número de Protocolo:       |                           | Número de Recibo:   |                          |                        |
| Número de Matrícula:       |                           | Número de Registro  | o:                       |                        |
| Livro:                     |                           | Folhas:             |                          |                        |
| GRERJI                     | Selecione a GRERJ 💌       | GRERJ complement    | to:                      | ompl. (opcional) 💌     |
| Número do Processo:        |                           | GRERJ complement    | to 21                    | ompl. 2 (opcional) 💌   |
| Informações sobre Selos:   |                           | Selos               | usados:                  |                        |
| Tipo:                      | Ad                        | licionar ->         |                          |                        |
| Letra - Número do selo:    | <-                        | Remover             |                          |                        |
| EX.: AAA-12345             |                           | Selecio             | ine o tipo de Ato para p | oder Incluir os Selos  |
|                            | Incluir <<                | Voltar Avanç        | ar >>                    |                        |

O sistema exibirá a tela que possibilita a inserção de informação de movimentação de estoque.

| 🐻 Cadas                                                      | tro de Livro Adicional - Inf | ormação de Movimentação | de Estoque    |          |               |             |        |         |
|--------------------------------------------------------------|------------------------------|-------------------------|---------------|----------|---------------|-------------|--------|---------|
| Serventia:                                                   | 1825 - ARARUAMA DIST C       | ONT PARTIDOR            | Data: 15      | 5/6/2007 |               |             |        |         |
| Enviado:                                                     | Não                          |                         |               |          |               |             |        |         |
| 🖗 GRERJ (2) 🖗 Atos Praticados (1) 🔯 Movimentações de Estoque |                              |                         |               |          |               |             | ue (5) |         |
| Data do<br>Movimento                                         | Movimer                      | ito                     | Tipo Selo     | Letra    | Nº<br>Inicial | Nº<br>Final | Editar | Excluir |
| 15/6/2007                                                    | Estoque Ir                   | icial                   | CERTIDÃO      | JOR      | 00004         | 00005       | 1      | 6       |
| 15/6/2007                                                    | Estoque Ir                   | iicial                  | REGISTRAL     | DAN      | 00001         | 00001       | 1      | 3       |
| 15/6/2007                                                    | Estoque Ir                   | iicial                  | REGISTRAL     | DAN      | 00003         | 00005       | 1      | 0       |
| 15/6/2007                                                    | Consumo d                    | liário                  | CERTIDÃO      | scj      | 12542         | 12542       | 1      | ٢       |
| 15/6/2007                                                    | Estoque Ir                   | icial                   | CERTIDÃO      | scj      | 12542         | 12546       | 1      | ٢       |
| B Nov                                                        | a Movimentação de Estoq      | ue                      |               |          |               |             |        |         |
| Movimento:                                                   | Selec                        | ione o Movimento        |               |          |               |             |        |         |
| Tipo Selo:                                                   | Selecione Tip                | o de Selo 💌             | Data do Movir | mento: 1 | 5/6/20        | 97 .        | **     |         |
| Número Inic                                                  | ial:                         | úmero Final:            | ] Letra:      |          | ]             |             |        |         |
|                                                              |                              | Incluir << Volta        | ar Avançar >> | •        |               |             |        |         |

# Lembramos que a movimentação do estoque de selo é automática.

Caso seja necessário inserir alguma informação, selecione o tipo de movimento, o tipo de selo, a letra correspondente, além do o número inicial e final.

Clique em "Incluir" para finalizar o registro do estoque ou para informar nova movimentação.

Obs.: Existindo informações de estoque inicial e consumo diário no dia útil anterior ao livro que esta sendo criado ou editado, o sistema calculará AUTOMATICAMENTE o estoque da serventia. <u>(Não atualizando informações de estoque de livros</u> passados e/ou posteriores ao livro criado ou editado).

Atenção: ALERTAMOS QUE HAVENDO NECESSIDADE DE EDITAR DADOS RELATIVOS AOS SELOS, O USUÁRIO NÃO TEM MAIS A NECESSIDADE DE INFORMAR MANUALMENTE O ESTOQUE INICIAL, BEM COMO O CONSUMO DIÁRIO. DESSA FORMA, O SISTEMA VOLTARÁ A CONTABILIZAR AUTOMATICAMENTE OS ESTOQUES.

Embora o sistema gere as informações de forma automática, ressaltamos que é de inteira responsabilidade dos usuários a conferência dos dados relativos ao estoque de selos.

#### 2.5.1- Considerações:

Após a inclusão/confirmação dos movimentos, o sistema disponibilizará a visualização dos seus respectivos detalhes, até o máximo de cinco itens. Ultrapassando este número, será disponibilizada uma barra de rolagem que possibilitará um melhor acesso a tela de inclusão/alteração de dados.

| Movimento      | Movimento              | Tipo Selo      | Letra    | N <sup>o</sup><br>Inicial | Nº<br>Final | Editar | Excluir |
|----------------|------------------------|----------------|----------|---------------------------|-------------|--------|---------|
| 10/7/2007      | Estoque Inicial        | CERTIDÃO       | TER      | 00001                     | 00001       | 1      | 1       |
| 10/7/2007      | Estoque Inicial        | REGISTRAL      | DAN      | 00001                     | 00010       | 1      | 1       |
| 10/7/2007      | Consumo diário         | CERTIDÃO       | TER      | 00001                     | 00009       | 1      | 1       |
| 10/7/2007      | Consumo diário         | REGISTRAL      | DAN      | 00001                     | 00005       | 1      | 3       |
| <b>Nova Mo</b> | ovimentação de Estoque |                |          |                           |             |        |         |
|                | Selecione Tipo de Selo | - 💌 Data do Mo | vimento: | 10/7                      | 2007        | ***    |         |

No exemplo acima, observamos que:

- Coluna 1: mostra a data do movimento.
- Coluna 2: mostra o movimento registrado.
- Coluna 3: indica o tipo de selo.
- Coluna 4: indica a letra do selo.
- Coluna 5: mostra o número inicial do selo.
- Coluna 6: mostra o número final do selo.
- Coluna 7: permite a alteração do movimento.
- Coluna 8: permite a exclusão do movimento.

#### Como utilizar a função "Editar":

Esta função permite a alteração dos dados inseridos na movimentação de estoque. Para alterar uma informação registrada, o usuário deve proceder conforme as orientações abaixo:

1- Selecione o movimento a ser alterado:

| Serventia:                                                     | 1825 - ARARUAMA DIST CON | 1825 - ARARUAMA DIST CONT PARTIDOR |         |       |               |             |        |         |
|----------------------------------------------------------------|--------------------------|------------------------------------|---------|-------|---------------|-------------|--------|---------|
| Enviado:                                                       | Não                      |                                    |         |       |               |             |        |         |
| 🖗 GRERJ (2) 👘 Atos Praticados (1) 👘 Movimentações de Este y (5 |                          |                                    |         |       |               |             | v (5)  |         |
| Data do<br>Movimento                                           | Movimento                | π                                  | po Selo | Letra | Nº<br>Inicial | Nº<br>Final | Editar | Excluir |
| 15/6/2007                                                      | Estoque Inicia           | el Ce                              | RTIDÃO  | JOR   | 00004         | 00005       | 1      | 0       |
| 15/6/2007                                                      | Estoque Inicia           | al RE                              | GISTRAL | DAN   | 00001         | 00001       | 4      | 0       |
| 15/6/2007                                                      | Estoque Inicia           | al RE                              | GISTRAL | DAN   | 00003         | 00005       | 4      | 0       |
| 15/6/2007                                                      | Consumo diár             | io CE                              | RTIDÃO  | SCJ   | 12542         | 12542       | 4      | 0       |
| 15/6/2007                                                      | Estoque Inicia           | al CE                              | RTIDÃO  | SCJ   | 12542         | 12546       | 1      | 1       |

O sistema trará para a tela, os dados do movimento em referência:

| 🗟 Cadastr            | o de Livro Adicional - Informação d                             | e Movimentação <mark>de</mark> Estoqu | ıe              |                        |                |  |  |  |  |  |  |
|----------------------|-----------------------------------------------------------------|---------------------------------------|-----------------|------------------------|----------------|--|--|--|--|--|--|
| Serventia: 1         | .825 - ARARUAMA DIST CONT PARTI                                 | Data: 15/6/2007                       | /2007           |                        |                |  |  |  |  |  |  |
| Enviado: N           | ião                                                             |                                       |                 |                        |                |  |  |  |  |  |  |
| ्रिः GRERJ (         | 🖗 GRERJ (2) 🖗 Atos Praticados (1) 🖗 Movimentações de Estoq. (5) |                                       |                 |                        |                |  |  |  |  |  |  |
| Data do<br>Movimento | Movimento                                                       | Tipo Se                               | elo Letra       | Nº Nº<br>Inicial Final | Editar Excluir |  |  |  |  |  |  |
| 15/6/2007            | Estoque Inicial                                                 | CERTIE                                | ão jor          | 00004 00005            | 16 🕥           |  |  |  |  |  |  |
| 15/6/2007            | Estoque Inicial                                                 | REGIST                                | RAL DAN         | 00001 Detalhe          | s de Atos      |  |  |  |  |  |  |
| 15/6/2007            | Estoque Inicial                                                 | REGIST                                | RAL DAN         | 00003 00005            | 🎸 🗊            |  |  |  |  |  |  |
| 15/6/2007            | Consumo diário                                                  | CERTIE                                | ião scj         | 12542 12542            | 🎸 🞯            |  |  |  |  |  |  |
| 15/6/2007            | Estoque Inicial                                                 | CERTID                                | Ão scj          | 12542 12546            | 🍑 🞯            |  |  |  |  |  |  |
| B Ediçã<br>Estor     | o de Movimentação de<br>que                                     |                                       |                 |                        |                |  |  |  |  |  |  |
| Movimento:           | Estoque Inicial                                                 |                                       |                 |                        |                |  |  |  |  |  |  |
| Tipo Selo:           | CERTIDÃO                                                        | Data                                  | a do Movimento: | 5/6/2007               | ***            |  |  |  |  |  |  |
| Número Inicia        | al: 00004 Número Fina                                           | l: 00005 Letr                         | ə: [            | JOR                    |                |  |  |  |  |  |  |
|                      | Confirmar Alteração                                             | Cancelar Alteração                    | << Voltar       | Avançar >:             | >              |  |  |  |  |  |  |

2- Realize as alterações desejadas:

| 🐻 Cadastr            | ro de Livro Adicional - In | formação de Movi | mentação de Est | oque         |                        |               |                     |          |         |  |  |
|----------------------|----------------------------|------------------|-----------------|--------------|------------------------|---------------|---------------------|----------|---------|--|--|
| Serventia: 1         | 1825 - ARARUAMA DIST C     | CONT PARTIDOR    |                 | Data:        | 15/6/2007              | 5/2007        |                     |          |         |  |  |
| Enviado: N           | Vão                        |                  |                 |              |                        |               |                     |          |         |  |  |
| ର୍ତ୍ତି GRERJ (       | (2)                        | 🖗 Atos Prat      | icados (1)      | 6            | Movimenta              | ções d        | e Estoqu            | ıe (5)   |         |  |  |
| Data do<br>Movimento | Movime                     | nto              | Tip             | o Selo       | Letra                  | Nº<br>Inicial | Nº<br>Final         | Viitar   | Excluir |  |  |
| 15/6/2007            | Estoque Inicial            |                  | CER             | CERTIDÃO     |                        | 00004         | 00005               | 1        |         |  |  |
| 15/6/2007            | Estoque Inicial            |                  | REG             | REGISTRAL    |                        | 00001         | Detalhes            | s de Ato | 5       |  |  |
| 15/6/2007            | Estoque Inicial            |                  | REG             | REGISTRAL    |                        | 00003         | 00005               | 4        | 0       |  |  |
| 15/6/2007            | Consumo                    | diário           | CERTIDÃO        |              | scj                    | 12542         | 12542               | 1        | 1       |  |  |
| 15/6/2007            | Estoque I                  | nicial           | CER             | CERTIDÃO     |                        | 12542         | 12546               | 1        | 1       |  |  |
| Ediçã                | io de Movimentação de      |                  |                 |              |                        |               |                     |          |         |  |  |
| Movimento:           | Estoque Inicial            |                  |                 |              | O bo                   | otão          | "Canc               | elar     |         |  |  |
| Tipo Selo:           | CERTIDÃO                   |                  | Data do Movim   |              | Alteração" possibilita |               |                     |          |         |  |  |
| Número Inicia        | al: 00004 N                | úmero Final:     | 00005           | 00005 Letra: |                        |               | a não realização da |          |         |  |  |
| alteração efetuada.  |                            |                  |                 |              |                        |               |                     |          |         |  |  |

# Havendo necessidade de editar qualquer item do estoque inicial ou do consumo diário, o sistema não mais irá efetuar o calculo automático gerando a mensagem seguinte.

3- Para finalizar, clique em "Confirmar Alteração".

Atenção: Quando o usuário, após ter enviado o Livro Adicional, utiliza efetivamente a Função Editar, automaticamente, o status do livro é alterado e faz-se necessário enviá-lo novamente.

## 2.6- Cadastro de Livro Adicional:

Após a inclusão da movimentação de estoque clique em "Avançar".

| 🐻 Cadast             | tro de Livro Adicional - Informação de Movi | mentação de Estoqu | ıe     |             |                           |             |        |         |
|----------------------|---------------------------------------------|--------------------|--------|-------------|---------------------------|-------------|--------|---------|
| Serventia:           | 1825 - ARARUAMA DIST CONT PARTIDOR          |                    | Data:  | 15/6/2007   |                           |             |        |         |
| Enviado:             | Não                                         |                    |        |             |                           |             |        |         |
| 🖗 GRERJ              | (2) 🗍 Atos Prati                            | icados (1)         | E      | ) Movimenta | ıções de                  | e Estoqi    | ıe (3) |         |
| Data do<br>Movimento | Movimento                                   | Tipo Se            | lo     | Letra       | N <sup>0</sup><br>Inicial | Nº<br>Final | Editar | Excluir |
| 15/6/2007            | Estoque Inicial                             | CERTID             | JOR    | 00004       | 00005                     | 4           | ٢      |         |
| 15/6/2007            | Estoque Inicial                             | REGIST             | DAN    | 00001       | 00001                     | 1           | 3      |         |
| 15/6/2007            | Estoque Inicial                             | REGIST             | RAL    | DAN         | 00003                     | 00005       | 1      | 1       |
| B Nov                | a Movimentação de Estoque                   |                    |        |             |                           |             |        |         |
| Movimento:           | Selecione o Movimento                       | 0                  |        |             |                           |             |        |         |
| Tipo Selo:           | Selecione Tipo de Selo                      | 💌 Data             | do Mo  | ovimento: 1 | 5/6/200                   | 07          |        |         |
| Número Inic          | ial: Número Final:                          | Letra              |        |             |                           |             |        |         |
|                      |                                             |                    |        |             |                           |             |        |         |
|                      | Incluir                                     | << Voltar Av       | /ançar | >>          |                           |             |        |         |

O sistema exibirá tela contendo os registros relativos aos atos praticados, GRERJs, movimentação de estoque e críticas, (caso haja), com a finalidade de informar ao usuário possíveis erros.

| astrar Livro Adicional                | Eletrônico - Valio    | lação - Wind        | dows Int               | ternet Ex     | plorer                   |                     |              |               | E         |
|---------------------------------------|-----------------------|---------------------|------------------------|---------------|--------------------------|---------------------|--------------|---------------|-----------|
| Livro Adi                             | cional Elet<br>) Sair | rônico              |                        | /             |                          | S.                  | Vers         | ao 3.1        | J         |
| 🗟 Cadastro de Livro A                 | dicional              |                     |                        |               |                          |                     |              |               |           |
| erventia: 714 - CAPIT/                | AL 14 OF DE NOTAS     | (                   |                        |               | Data: 9/5/3              | 2007                |              |               |           |
| nviado: Nao                           |                       |                     |                        |               |                          |                     |              |               |           |
| 🚯 Atos Praticados                     |                       |                     |                        |               |                          |                     | Alte         | erar Atos Pra | ticados   |
| Atribuição                            | At                    | D                   | Grat.                  | Emolum.       | De                       | etalhes             |              | Selo(s)       | fitar     |
| Oficios e atos de notas               | 2013 - autentica      | 2013 - autenticação |                        | 15,55         | GRERJ: 222<br>GRERJ Comp | 3213213<br>5.: 2222 | 1<br>2222222 |               | *         |
| Oficios e <mark>a</mark> tos de notas | 2013 - autentica      | 2013 - autenticação |                        |               |                          |                     |              | RFA-00001     | ٣         |
| 🗟 grerj                               |                       |                     |                        |               |                          |                     |              | Altera        | ar GRERJ  |
| Nº Guia                               | Data da P             | rática              | Tipo Data Recolhimento |               |                          |                     | Valor        | Editar        |           |
| 11111111111                           | 9/5/20                | 07                  | Diário                 |               | 15/5/2007                |                     |              | 212,22        | ٣         |
| 🐻 Movimentações de                    | Estoque               |                     |                        |               |                          |                     | Alter        | rar Movim. de | e Estoque |
| Data do Movimento                     | Movimento             |                     | Tipe                   | o Selo        |                          | Letra               | Nº Inici     | ial Nº Final  | Editar    |
| 9/5/2007                              | Estoque Inicial       |                     | NOTAS                  | NOTAS - 1 ATO |                          |                     | 00001        | 00100         | ٣         |
| 9/5/2007                              | Estoque Inicial       | RECONHE             | CIMENTO                | DE FIRM       | A - 2 ATOS               | RFA                 | 00001        | 00100         | ٣         |
| 9/5/2007                              | Consumo diário        | NOTAS - 1 ATO       |                        |               |                          | ccc                 | 00001        | 00001         | ٣         |
| Críticas                              |                       |                     |                        |               |                          |                     |              |               |           |
| Código                                |                       |                     | Men                    | sagem         |                          |                     |              |               |           |
| 86 A GRERJ 222321                     | 32131 associada a     | o Ato não inf       | formada                | no Livro A    | Adicional.               |                     |              |               |           |
| 87 A GRERJ Comple                     | mento 222222222       | 22 associada        | ao Ato                 | não inform    | nada no Livro            | Adicion             | al.          |               |           |
| 123 Selo de número                    | CCC00005 não foi      | informado n         | o consur               | no diário     | do estoque d             | a server            | itia.        |               |           |

Em caso de erro, o sistema exibirá sinalizador em vermelho, lado do item que deve ser corrigido.

Obs.: os botões "Alterar Atos Praticados", "Alterar Grerj" e "Alterar Movim. de Estoque" possibilitam a modificação dos dados registrados nas telas pertinentes.

Para concluir o cadastro do Livro Adicional, o usuário deve assinalar a check box "Concordo com os termos..." a fim de ratificar a veracidade das informações prestadas.

| 🐻 Confirmação de Cadastro de Livro Ad                                          | dicional                                                           |   |
|--------------------------------------------------------------------------------|--------------------------------------------------------------------|---|
| TERMO DE RESPONSABILIDADE DE ENV                                               | IO DE INFORMAÇÕES DO LIVRO ADICIONAL ELETRÔNICO.                   | 2 |
| Confirmo que todas as informações pres<br>qualquer modificação e/ou alteração. | tadas são verdadeiras e exatas, devendo ser atualizadas em caso de | 8 |
| Concordo com os termos acima.                                                  |                                                                    |   |
| Co                                                                             | nfirmar Alterações Cancelar Voltar                                 |   |

Assinale a anuência e clique em "Enviar".

Esta informação é obrigatória. Caso a check box não seja assinalada, o sistema emitirá a seguinte mensagem:

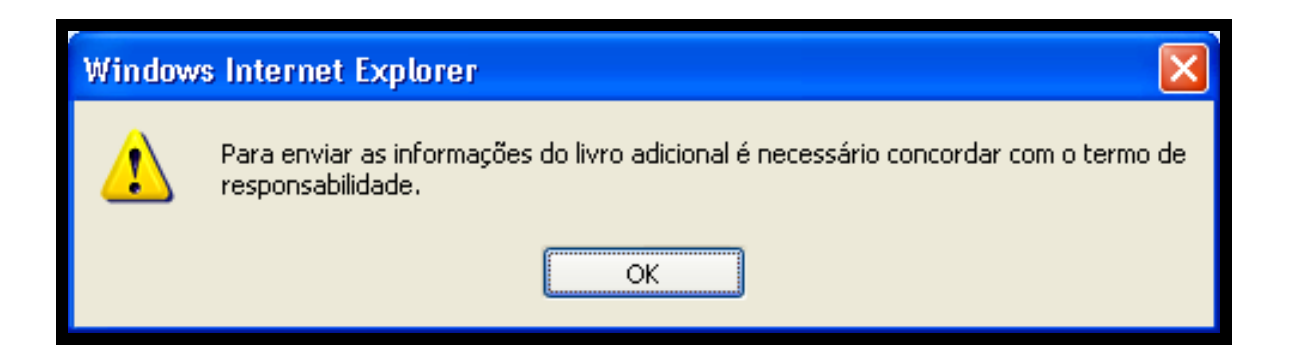

OBS.: Ao finalizar o cadastramento do ato, na tela de Movimentação, e existindo erro nos dados inseridos, o sistema exibirá mensagem descrevendo o erro.

| Lodigo                     | Mensagem                                                                                                    |
|----------------------------|----------------------------------------------------------------------------------------------------|
| 86                         | A GRERJ 22232132131 associada ao Ato não informada no Livro Adicional.                                                                                                    |
| 87                         | A GRERJ Complemento 222222222222222222222222222222222222                                                                                                    |
| 123                        | Selo de número CCC00005 não foi informado no consumo diário do estoque da serventia.                                                                                                    |
| 80                         | O Valor do Fundo Especial da Defensoria Publica do Estado do Rio de Janeiro (inciso III do art. 4. da Lei Estadual<br>n. 4.664/05) é obrigatório para um ato não gratuito.                                                                                                |
| 78                         | O Valor do Fundo Especial é obrigatório para um ato não gratuito.                                                                                                    |
| 80                         | O Valor do Fundo Especial da Procuradoria (Lei Estadual n. 111/06) é obrigatório para um ato não gratuito.                                                                                                    |
| 135                        | Faixa de selos CCC consumidos pão confere com o púmero de selos dos atos praticados pa mesma data                                                                                                    |
| a.                         |                                                                                                    |
| TERMO<br>Confirr<br>qualqu | nfirmação de Cadastro de Livro Adicional           DE RESPONSABILIDADE DE ENVIO DE INFORMAÇÕES DO LIVRO ADICIONAL ELETRÔNICO.           no que todas as informações prestadas são verdadeiras e exatas, devendo ser atualizadas em caso de er modificação e/ou alteração. |

Após a confirmação da correção dos dados, o sistema informará o recebimento das informações com sucesso.

Ao final, o sistema exibirá mensagem confirmando o cadastramento.

| SUCESSO               |  |
|-----------------------|--|
| Informações Enviadas! |  |
| OK                    |  |

# 3- CONSULTA / ALTERAÇÃO DO LIVRO ADICIONAL

Funcionalidade destinada à realização de consultas e/ou alterações de informações de atos praticados, recolhimentos de GRERJ, movimentações de estoques e status do livro adicional já transmitido ou não.

# 3.1- Critério de Busca:

| 🐻 Consulta                   | 🐻 Consulta de Livro Adicional - Critére de busca |                                                                                                    |              |                   |                |                                                                                                  |  |  |  |  |  |
|------------------------------|--------------------------------------------------|----------------------------------------------------------------------------------------------------|--------------|-------------------|----------------|--------------------------------------------------------------------------------------------------|--|--|--|--|--|
| Serventia:                   | CANTAGALO DIS                                    | Não 🔽                                                                                                    |              |                   |                |                                                                                                  |  |  |  |  |  |
| Data inicio:                 | 1/1/2007                                         | Data Fim:                                                                                                    | Todos<br>Não |                   |                |                                                                                                  |  |  |  |  |  |
| Formato da data: dia/mês/ano |                                                  |                                                                                                    |              |                   |                |                                                                                                  |  |  |  |  |  |
|                              |                                                  | O sistema traz o período<br>relativo ao mês atual. Para<br>selecionar data diversa,<br>clique nas reticências |              |                   |                |                                                                                                  |  |  |  |  |  |
| Resulta                      | do da pesquisa                                   |                                                                                                    |              |                   |                |                                                                                                  |  |  |  |  |  |
| Data<br>Prática              | Atribuição                                       | Atos                                                                                                    | GRERJ        | Moviment<br>Estoq | ação de<br>Jue | Será mostrado um                                                                                 |  |  |  |  |  |
| 20/06/2007                   | Registros de<br>distrib                          | certidão                                                                                                    | 94949494949  | Estoque Ir        | nicial,        | data ou digite aquela                                                                            |  |  |  |  |  |
|                              |                                                  |                                                                                                    |              |                   |                | pretendida. Também é<br>possível fazer a consulta<br>apenas por livro enviado<br>ou não enviado. |  |  |  |  |  |

Informe a Serventia e o período desejado para consulta:

Clique em "Consultar".

O sistema exibirá os atos enviados no período indicado:

|                 | Observe o res           | ultado da pesqui        | isa.         |                            |                  |           |        |         |
|-----------------|-------------------------|-------------------------|--------------|----------------------------|------------------|-----------|--------|---------|
| Resultade       | o da pesquisa           |                         |              |                            |                  |           |        |         |
| Data<br>Prática | Atribuição              | Atos                    | GRERJ        | Movimentação de<br>Estoque | Livro<br>Enviado | Consultar | Editar | Excluit |
| 11/06/2007      | Registros de<br>distrib | certidão ,              | 50030000001  | Estoque Inicial,           | Não              | <i>P</i>  | 1      | ٢       |
| 12/06/2007      | Registros de<br>distrib | distribuição,<br>regist |              | Estoque Inicial,           | Não              | <i>»</i>  | 4      | 0       |
| 13/06/2007      | Registros de<br>distrib | distribuição,<br>regist | 50030000002, | Estoque Inicial,           | Sim              | <i>,</i>  | 46     | 0       |
| 14/06/2007      | Registros de<br>distrib | certidão                |              | Estoque Inicial,           | Sim              | <i>P</i>  | 1      | 1       |
| 15/06/2007      | Registros de<br>distrib | certidão                | 50060000122, | Estoque Inicial,           | Não              | 0         | 1      | 1       |

Esta funcionalidade possibilita a consulta, edição ou exclusão dos atos transmitidos.

## 3.2 – Função "Consultar":

Selecione o ato que deseja verificar clicando na coluna "Consultar" ao lado do ato em referência.

| Resultade       | o da pesquisa           |                         |              |                            |                  |           |        |         |
|-----------------|-------------------------|-------------------------|--------------|----------------------------|------------------|-----------|--------|---------|
| Data<br>Prática | Atribuição              | Atos                    | GRERJ        | Movimentação de<br>Estoque | Livro<br>Enviado | Consultar | Editar | Excluir |
| 11/06/2007      | Registros de<br>distrib | certidão ,              | 50030000001  | Estoque Inicial,           | Não              | <i>P</i>  | 1      | ٢       |
| 12/06/2007      | Registros de<br>distrib | distribuição,<br>regist |              | Estoque Inicial,           | Não              | <i>P</i>  | 1      | 3       |
| 13/06/2007      | Registros de<br>distrib | distribuição,<br>regist | 50030000002, | Estoque Inicial,           | Sim              | P         | 4      | 6       |
| 14/06/2007      | Registros de<br>distrib | certidão                |              | Estoque Inicial,           | Sim              | <i>P</i>  | 4      | 1       |
| 15/06/2007      | Registros de<br>distrib | certidão                | 50060000122, | Estoque Inicial,           | Não              | P         | 1      | 1       |

O sistema mostrará a tela relativa ao cadastramento dos atos praticados. Selecione aquele que deseja consultar, clicando na lupa da coluna "Consultar". Os dados serão exibidos no campo "Detalhes Ato". Para consultar informações sobre "Grerj", "Movimentação de Estoque" e "Critica", clique na respectiva coluna.

| 🚯 Cadastro de Livro A       | dicional - Informação de Atos Praticados                         |             |            |           |              |            |  |  |
|-----------------------------|------------------------------------------------------------------|-------------|------------|-----------|--------------|------------|--|--|
| Serventia: 1266 - MARIO     | CA DIST CONT PARTIDOR                                            | Da          | a: 15/5/20 | 15/5/2007 |              |            |  |  |
| Enviado: Não                |                                                                  |             |            |           |              |            |  |  |
| हि grerj                    | 🖗 GRERJ 🚯 Atos Praticados (2) 🖗 Movim. de Estoque (3) 🖗 Críticas |             |            |           |              |            |  |  |
| Atribuição                  | Ato                                                              | Grat. Co    | nv. Emolum | Detalhes  | Selo(s)      | Consultar  |  |  |
| Registros de distribuição   | 1008 - certidão                                                  | Sim Nã      | 0,00       |           | OGR-50012    | $\rho$     |  |  |
| Registros de distribuição   | 1008 - certidão                                                  | Sim Nã      | 0,00       |           | OGR-50011    | $\rho$     |  |  |
| 🐻 Detalhes Ato              |                                                                  |             |            |           |              |            |  |  |
| Atribuição:                 |                                                                  | Gratuito    | Convênia   | Order     | m Jud./Exceç | ões Legais |  |  |
| Ato:                        |                                                                  |             |            |           |              |            |  |  |
| Emolumentos:                |                                                                  |             |            |           |              |            |  |  |
| Mútua,Lei 3761/02:          | Fundo Espe                                                       | cial, Lei 3 | 217/99:    |           |              |            |  |  |
| Defensoria, Lei<br>4664/05: | Procuradori                                                      | a, Lei 111, | /06:       |           |              |            |  |  |

Obs.: A função "Consulta" possibilita a visualização, após o envio do Livro Adicional, possíveis críticas apontadas pelo sistema.

## 3.3- Função "Editar":

Selecione o registro que deseja alterar, clicando na coluna "Editar" correspondente.

|                  | ro Adicional<br>nicial OSair | l <b>E</b> letrônico |       |            | 18/                        |             |        | J.      |
|------------------|------------------------------|----------------------|-------|------------|----------------------------|-------------|--------|---------|
| 🐻 Consulta       | ı de Livro Adicional -       | Critério de busca    |       |            |                            |             |        |         |
| Serventia:       | CAPITAL 1 CIRC R             |                      |       |            |                            |             |        |         |
| Data inicio:     | 1/4/2007                     | Data Fi              | m:    | 30/4/2007  | <b></b>                    |             |        |         |
| Formato da data: | dia/més/ano                  |                      |       |            |                            |             |        |         |
|                  |                              | Consu                | ıltar | Cancelar   |                            |             |        |         |
| P Resultad       | lo da pesquisa               |                      |       |            |                            |             |        |         |
| Data<br>Prática  | Atribuição                   | Atos                 |       | GRERJ      | Movimentação de<br>Estoque | Consultar   | Editar | Excluir |
| 03/04/2007       | Civil das pessoas<br>na      | registro de qualque  | ir 6  | 4564564654 | Fornecedor,                | <u>^</u>    | 1      | ١       |
| 04/04/2007       | Oficios e atos de<br>no      | abertura de firma    |       | 2345688888 | Fornecedor                 | P           | 1      | 0       |
| 04/04/2007       |                              |                      | з     | 2656655666 |                            | <i>&gt;</i> | 1      | ٢       |
|                  |                              |                      | 8     |            |                            | A           | 64     | (0)     |

# Informe novo ato ou clique em "Editar" para realizar a alteração de dados enviados.

| 🚯 Cadast                                                        | 🐻 Cadastro de Livro Adicional - Informação de Atos Praticados |                                                                                                    |        |            |        |                |                                                  |        |         |  |  |
|-----------------------------------------------------------------|---------------------------------------------------------------|----------------------------------------------------------------------------------------------------|--------|------------|--------|----------------|--------------------------------------------------|--------|---------|--|--|
| Serventia:                                                      | 1825 - ARARUA                                                 | 825 - ARARUAMA DIST CONT PARTIDOR Data: 11/6/2007                                                                                                  |        |            |        |                |                                                  |        |         |  |  |
| Enviado:                                                        | Sim                                                           |                                                                                                    |        |            |        |                |                                                  |        |         |  |  |
|                                                                 |                                                               |                                                                                                    |        |            |        |                |                                                  |        |         |  |  |
| 🖗 GRERJ (1) 🔞 Atos Praticados (2) 👘 Movimentações de Explue (6) |                                                               |                                                                                                    |        |            |        |                |                                                  |        |         |  |  |
| Atri                                                            | buição                                                        | Ato                                                                                                    | Grat.  | Emolum.    |        | Detalhes       | Selo(s)                                          | Editar | Excluir |  |  |
| Registros de                                                    | e distribuição                                                | 1008 - certidão                                                                                                    | Não    | 78,90      | GRER   | J: 50030000001 | JOR-00001<br>JOR-00005                           | 4      | 1       |  |  |
| Registros de                                                    | e distribuição                                                | 1015 - distribuição, registro,<br>retificação, anotação,<br>averbação, exclusão, inclusão,<br>cancelamento na distribuição<br>de ato extrajudicial | Sim    | 0,00       |        |                | TER-00001<br>TER-00002<br>TER-00003<br>TER-00004 | 4      | •       |  |  |
| 🗟 Novo A                                                        | Ato                                                           |                                                                                                    |        |            |        |                | Ca                                               | dastro | em Lote |  |  |
| Atribuição:                                                     | Registros de                                                  | distribuição 🔽 🗖 Gratuito 🛛                                                                                                    | Ord    | em Jud./E  | xceçõe | s Legais       |                                                  |        |         |  |  |
| Ato:                                                            |                                                               |                                                                                                    |        |            |        |                |                                                  |        |         |  |  |
| Emolumento                                                      | s: Recalcular valores                                         |                                                                                                    |        |            |        |                |                                                  |        |         |  |  |
| Mútua,Lei 33                                                    | ii 3761/02: Fundo Especial, Lei 3217/99:                      |                                                                                                    |        |            |        |                |                                                  |        |         |  |  |
| Defensoria,                                                     | soria, Lei 4664/05: Procuradoria, Lei 111/06:                 |                                                                                                    |        |            |        |                |                                                  |        |         |  |  |
| Número de R                                                     | Protocolo:                                                    | []                                                                                                    | lúmero | o de Recib | 0:     |                |                                                  |        |         |  |  |

O sistema exibirá a tela de cadastramento do ato que possibilita a inclusão de um novo ou a alteração de informações já transmitidas.

Para editar dados já enviados, selecione o ato clique na coluna "Editar" correspondente, altere as informações desejadas e confirme a operação.

| 🐻 Cadast     | 🐻 Cadastro de Livro Adicional - Informação de Atos Praticados |                                                                                                    |                           |             |                   |                                                  |          |         |  |  |  |
|--------------|---------------------------------------------------------------|----------------------------------------------------------------------------------------------------|---------------------------|-------------|-------------------|--------------------------------------------------|----------|---------|--|--|--|
| Serventia:   | 825 - ARARUAMA DIST CONT PARTIDOR Data: 11/6/2007             |                                                                                                    |                           |             |                   |                                                  |          |         |  |  |  |
| Enviado:     | im                                                            |                                                                                                    |                           |             |                   |                                                  |          |         |  |  |  |
|              |                                                               |                                                                                                    |                           |             |                   |                                                  |          |         |  |  |  |
| 👘 GRERJ      | (1)                                                           | 🐞 Atos Praticad                                                                                                    | los (2)                   |             | 🔬 Movimentaç      | ões de Estoq                                     | ue (6)   |         |  |  |  |
| Atri         | buição                                                        | Ato                                                                                                    | Grat.                     | Emolum.     | Detalhes          | Selo(s)                                          | Editar   | Excluir |  |  |  |
| Registros de | e distribuição                                                | 1008 - certidão                                                                                                    | Não                       | 78,90       | GRERJ: 5003000000 | JOR-00001<br>JOR-00005                           | 4        | 0       |  |  |  |
| Registros de | e distribuição                                                | 1015 - distribuição, registro,<br>retificação, anotação,<br>averbação, exclusão, inclusão,<br>cancelamento na distribuição<br>de ato extrajudicial | Sim                       | 0,00        |                   | TER-00001<br>TER-00002<br>TER-00003<br>TER-00004 | 4        | 0       |  |  |  |
| 🗟 Novo A     | Ato                                                           |                                                                                                    |                           |             |                   | Ca                                               | dastro e | em Lote |  |  |  |
| Atribuição:  | Registros de                                                  | distribuição 🔽 🔲 Gratuito 🛛                                                                                                    | Ord                       | em Jud./E>  | «ceções Legais    |                                                  |          |         |  |  |  |
| Ato:         |                                                               |                                                                                                    |                           |             |                   | <i>&gt;</i>                                      |          |         |  |  |  |
| Emolumento   | os: Recalcular valores                                        |                                                                                                    |                           |             |                   |                                                  |          |         |  |  |  |
| Mútua,Lei 33 | 761/02:                                                       |                                                                                                    | Fundo                     | Especial, L | ei 3217/99:       |                                                  |          |         |  |  |  |
| Defensoria,  | Lei 4664/05:                                                  |                                                                                                    | Procuradoria, Lei 111/06: |             |                   |                                                  |          |         |  |  |  |
| Número de F  | Protocolo:                                                    |                                                                                                    | Número de Recibo:         |             |                   |                                                  |          |         |  |  |  |
| Número de I  | Matrícula:                                                    |                                                                                                    | Númer                     | o de Regist | tro:              |                                                  |          |         |  |  |  |

Proceda de modo semelhante para incluir ou alterar as informações da GRERJ e movimentação de estoque.

| E Cadastro                              | 🐻 Cadastro de Livro Adicional - Informação de GRERJ |                              |                |                |                   |         |                |        |         |
|-----------------------------------------|-----------------------------------------------------|------------------------------|----------------|----------------|-------------------|---------|----------------|--------|---------|
| Serventia: 18                           | 1825 - ARARUAMA DIST CONT PARTIDOR Data: 11/6/2007  |                              |                |                |                   |         |                |        |         |
| Enviado: Sir                            | m :                                                 |                              |                |                |                   |         |                |        |         |
| 🐞 GRERJ (1                              | 1)                                                  |                              | K Atos F       | Praticados (2) |                   | 🖗 Movin | nentações de E | stoque | (6)     |
| Nº Guia                                 | Da                                                  | ta da Prática                | т              | ipo            | Data Recolhimento |         | Valor          | Editar | Excluir |
| 5003000000                              | )1                                                  | 11/6/2007                    | Di             | ário           | 1/6/2007          |         | 78,90          |        | 0       |
|                                         |                                                     |                              |                |                |                   |         |                |        |         |
| 🚯 Altera                                | ição de GR                                          | ERJ                          |                |                |                   |         |                |        |         |
| Número:                                 |                                                     | 500                          | 30000001       | Tipo GRERJ:    | Diário            |         | ×              |        |         |
| Data da Prática: 11/6/2007 Valor: 78,90 |                                                     |                              |                |                |                   |         |                |        |         |
| Data Recolhim                           | ento:                                               | 1/6/2007<br>Data válida. For | neto: dia/mês/ | ano            |                   |         |                |        |         |
|                                         |                                                     | Confirmar Alte               | ração          | Cancelar /     | Alteração         | Avang   | ar >>          |        |         |

| Livro Adicional Eletrônico     |                                                                                                    |        |             |             |  |       |             |        |         |  |
|--------------------------------|----------------------------------------------------------------------------------------------------|--------|-------------|-------------|--|-------|-------------|--------|---------|--|
| Serventia: 18:<br>Enviado: Não | Cadastro de Livro Adicional - Informação de Movimentação de Estoque         Serventia:       1825 - ARARUAMA DIST CONT PARTIDOR         Data:       13/6/2007         Enviado:       Não                                                                                                    |        |             |             |  |       |             |        |         |  |
| GRERJ (2)                      | 🖗 GRERJ (2) 👘 Atos Praticados (1) 🔞 Movimentações de Estoque (3)                                                                                                    |        |             |             |  |       |             |        |         |  |
| Data do<br>Movimento           | Movime                                                                                                    | nto    | T           | Tipo Selo   |  |       | Nº<br>Final | Editar | Excluir |  |
| 15/6/2007                      | Estoque I                                                                                                    | nicial | RE          | REGISTRAL D |  |       | 00005       | 1      | 0       |  |
| 15/6/2007                      | Estoque I                                                                                                    | nicial | RE          | REGISTRAL D |  |       | 00001       | 1      | 0       |  |
| 15/6/2007                      | Estoque I                                                                                                    | CE     | CERTIDÃO JO |             |  | 00005 |             | 0      |         |  |
| Edição<br>Estoqu               | Billion         Billion         Billion <t< th=""></t<> |        |             |             |  |       |             |        |         |  |
| Movimento:                     | Movimento: Estoque Inicial                                                                                                    |        |             |             |  |       |             |        |         |  |
| Tipo Selo:                     | CERTIDÃO Data do Movimento: 15/6/2007                                                                                                    |        |             |             |  |       |             |        |         |  |
| Número Inicial:                | o Inicial: 00004 Número Final: 00005 Letra: JOR                                                                                                    |        |             |             |  |       |             |        |         |  |
|                                | Confirmar Alteração Cancelar Alteração << Voltar Avançar >>                                                                                                    |        |             |             |  |       |             |        |         |  |

O botão "Cancelar Alteração" possibilita a não realização da alteração efetuada.

Atenção: Quando o usuário, após ter enviado o Livro Adicional, utiliza efetivamente a Função Editar, automaticamente, o status do livro é alterado e faz-se necessário enviá-lo novamente.

<u>Obs.: A função "Consulta" possibilita a visualização e alteração, após o envio do Livro</u> <u>Adicional, de possíveis críticas apontadas pelo sistema, através de sinalizador.</u>

# 3.4- Exclusão de Livro Adicional:

Para excluir um Livro já enviado, clique em "Excluir" ao lado daquele desejado:

| Consu           | ltar Livro Adicional Eletró | inico                |                | <u>6</u> • ⊠ ∗ ∉             | ) 🔻 📝 Pági  | na 🕶 🌀 | Ferram  |
|-----------------|-----------------------------|----------------------|----------------|------------------------------|-------------|--------|---------|
|                 |                             | Consultar            | Cancelar       | ]                            |             |        |         |
| Resultad        | lo da pesquisa              |                      |                |                              |             |        |         |
| Data<br>Prática | Atribuição                  | Atos                 | GRERJ          | Movimentação de<br>Estoque   | Consultar   | Editar | Excluit |
| 03/04/2007      | Civil das pessoas<br>na     | registro de qualquer | 64564564654    | Fornecedor,                  | <i>»</i>    | 1      | 1       |
| 04/04/2007      | Oficios e atos de<br>no     | abertura de firma    | 12345688888    | Fornecedor                   | <b>&gt;</b> | 1      | 1       |
| 04/04/2007      |                             |                      | 32656655666    |                              | 9           | 1      | 1       |
| 04/04/2007      |                             | Detalhes             | de Atos 556565 |                              | <u>&gt;</u> | 1      | 0       |
| 04/04/2007      |                             |                      | 55655565565    |                              | P           | 1      | 6       |
| 09/04/2007      | Oficios e atos de<br>no     | abertura de firma,   | 7777777788     | Cancelamento por<br>extravio | P           | 1      | 6       |
| 09/04/2007      |                             |                      | 22131232131    |                              | <i>,</i>    | 1      | 0       |
| 10/04/2007      | Oficios e atos de<br>no     | abertura de firma    |                | Consumo diário               | <i>P</i>    | 1      | 6       |
| 10/04/2007      | Interdições e               | averbação,           | 31231231232    | Fornecedor,                  | Ø           | 1      | 1       |

O sistema exibirá tela referente à exclusão, permitindo a visualização dos dados enviados.

| 1                      | Emover Livro Adicio    | nal Eletrônico |            |       |         |                      | <b>6</b> • 6  | •           | 🎖 Página 👻 | 🔘 Ferrame |
|------------------------|------------------------|----------------|------------|-------|---------|----------------------|---------------|-------------|------------|-----------|
|                        |                        |                |            |       |         | - 7                  |               |             | aller      | V CC      |
| R                      | Exclusão de Livro Ad   | icional        |            |       |         |                      |               |             |            |           |
| erv                    | ventia: 154 - 1 CIRC I | RCPN           |            |       |         | Dat                  | a: 3/4/2007   |             |            |           |
| B                      | Atos Praticados        |                |            |       |         |                      |               |             |            |           |
|                        | Ato                    |                | Grat.      | Conv. | Emolum. | Mutua                | Fundo Esp.    | Defens.     | Procur.    | Detalhes  |
| 30:                    | 21 - registro de casam | ento civil     | Não        | Sim   | 1600,00 | 1040,00              | 320,00        | 80,00       | 80,00      |           |
| R                      | GRERJ                  |                |            |       |         |                      |               | Detalh      | es de Atos | 9         |
| I                      | Nº Guia                | Data da        | Prática    |       | Тіро    | Data Recolhimento Va |               |             |            | ılor      |
| 12346365665 03/04/2007 |                        | Diário         | 03/04/2007 |       |         | 656565,00            |               |             |            |           |
| B                      | Movimentações de E     | stoque         |            |       |         |                      |               |             |            |           |
| Data do Movimento      |                        |                |            | Ť     | po Selo | Letra                | Nº<br>Inicial | Nº<br>Final |            |           |

Confirme a exclusão do Livro Adicional já transmitido:

| 🐻 Confirmação de Exclusão de Livro Adicional                                              |  |
|-------------------------------------------------------------------------------------------|--|
| Todos os dados listados acima serão removidos. Deseja realmente continuar com a exclusão? |  |
| Sim Não                                                                                   |  |
|                                                                                           |  |

O sistema exibirá tela confirmando a realização da operação.

| SUCESSO            |  |
|--------------------|--|
| Exclusão Efetuada! |  |
| OK                 |  |

# <u>ANEXO</u>

## Duvidas mais freqüentes no cadastramento do Livro Adicional Eletrônico SEE-WEB Versão 3.0.2

## GRERJ

- Desabilitada as criticas do sistema, quando não houver recolhimento do FUNPERJ ou do FUNDPERJ, desde que a GRERJ seja recolhida anteriormente a criação dos mesmos. Necessário ainda, na tela de "ATO" o preenchimento do campo com valor igual a "0,00".
- Existem agora dois campos para informações de GRERJS complementares.
- Alertamos que existindo GRERJ (diária/juiz de paz) e GRERJ (complementar) o usuário, deverá fazer o somatório destas, para ai então inserir os valores correspondentes nos respectivos campos (emolumentos e leis) da tela de "ato". Lembrar que o recolhimento é referente ao ato e não da GRERJ.
- A primeira movimentação a ser cadastrada no sistema agora, é a de GRERJ, isto porque, na movimentação seguinte de ATO, as informações de numeração relativas às GRERJS são aproveitadas. Com isso o usuário tem duas opções: selecionar a GRERJ anteriormente digitada ou digitá-la novamente, caso prefira.

# ΑΤΟ

- Para cada ato cadastrado o usuário deverá inserir apenas um único selo. (exceto naqueles atos onde existirem a possibilidade de utilização de selos específicos como; Selo de notas 2 atos e/ou Reconhecimento de firma 2 atos. Vale ressaltar que existem códigos, como por exemplo, 2052 (escritura com valor declarado acima de R\$ 99,77 até R\$ 232,81 + de 04 atos) que deverão ter a informação de tantos selos quantos forem os números de atos.
- É obrigatório o cadastramento individualizado de cada ato.
- Memorizando o código do ato, o usuário poderá digitá-lo e confirmar com "tab", este procedimento acaba sendo bem mais ágil que o uso da função "lupa".
- Na utilização da opção "Ordem Judicial / Exceções Legais", o usuário poderá ou não inserir informações de GRERJS.
- Havendo necessidade de alterar o valor do campo "emolumento", é imprescindível que usuário clique no botão "recalcular valores" para uma atualização dos campos referentes aos valores dos fundos.
- O selo de Abertura de Firma ainda não foi confeccionado, deverá ser utilizado o tipo de selo "Reconhecimento de Firma" quando este ato for praticado.
- O ofício expedido pelos RCPN não é um ato e sim um elemento formador do ato principal, que é "Processo de Habilitação de Casamento". Logo, sua cobrança é feita juntamente com os emolumentos referentes ao processo de habilitação, e, nesse código deve ser lançado esse valor, junto com os valores dos demais atos

que compõem o referido processo. Assim deverá ser feita a transmissão, e não em separado.

# ESTOQUE

- Mesmo gerada de forma automática a "Movimentação de Estoque", deverá ter conferência periódica, tanto virtualmente como fisicamente.
- Embora o sistema faça a contabilização de forma automática. É de total responsabilidade dos usuários as informações relativas ao "movimento de estoque".
- Sempre que necessário fazer uma alteração no "movimento de estoque" de algum livro anterior ao que esta sendo confeccionado, o sistema deixará de fazer a contabilização automática dos selos. Lembrar que isso é necessário, caso o sistema efetue algum cálculo imprevisto ou incorreto.
- Quando cadastrado novo estoque de selo (fornecedor), o sistema já contabilizará automaticamente este item como estoque inicial no dia seguinte.

# PROTOCOLO

O número do protocolo (número inicial de entrada na serventia referente ao processo que irá tramitar) é usado pelos cartórios com as seguintes atribuições:

- 1) Registro de Imóveis;
- 2) Registro de Contratos Marítimos;
- 3) Registro Civil de Pessoas Jurídicas;
- 4) Registro de Títulos e Documentos;
- 5) Registro de Protestos de Títulos;
- 6) Registro de Interdições e Tutelas;
- 7) Registro de Distribuição Judicial.

# MATRÍCULA

O número da matrícula é o número referente à matrícula do imóvel ou embarcação a ser registrado. É utilizado pelos cartórios com as seguintes atribuições:

- 1) Registro de Imóveis;
- 2) Registro de Contratos Marítimos;

## RECIBO

De acordo com a Consolidação Normativa desta Corregedoria, a emissão de recibo, por parte das serventias extrajudiciais privatizadas (art. 380, parágrafo 3°), só é feita se a parte solicitar. Com relação às serventias oficializadas, de acordo com o art. 161 do referido diploma legal, o pagamento da GRERJ vale como recibo, à exceção dos atos previstos no art. 163 (ex; autenticação de documentos, abertura e reconhecimento de firma), que obriga os cartórios oficializados a expedir o talonário de recebimento de emolumentos.

## REGISTRO

O número de registro (número do termo do mesmo) é usado pelos cartórios com as seguintes atribuições:

- 1) Registro de Imóveis;
- 2) Registro de Contrato Marítimo;
- 3) Registro Civil de Pessoas Jurídicas;
- 4) Registro de Títulos e Documentos;
- 5) Registro Civil de Pessoas Naturais.

## LIVRO E FOLHA

O número do livro (número do livro em que são lavrados os atos notariais e registrados os atos registrais) é utilizado pelos cartórios com as seguintes atribuições:

- 1) Registro de Ofícios de Notas
- 2) Registro Civil das Pessoas Naturais
- 3) Registro de interdições e Tutelas.

Obs.: FOLHAS o preenchimento é apenas na atribuição de Registro de Ofício de Notas.